|  |  | (III)        | $\cap$     | $\cap$       |     |
|--|--|--------------|------------|--------------|-----|
|  |  |              | (-)        | (+)          | AIB |
|  |  | $\mathbf{O}$ | $\bigcirc$ | $\mathbf{O}$ |     |

Plan d'aménagement

Г

× Points

**Q** Search

Last year

PLAN.1.233

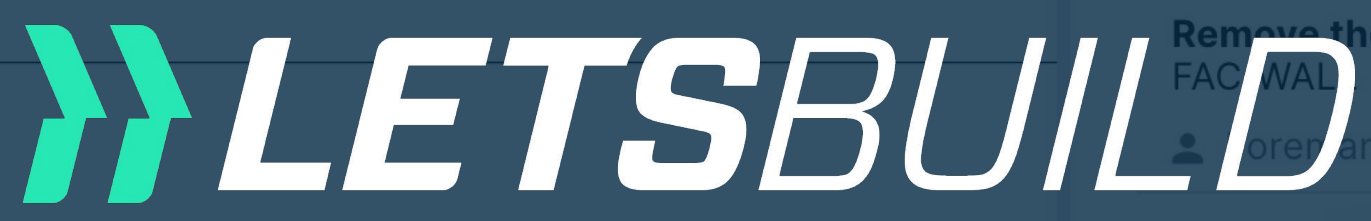

HO.1.23 IN

Scratches FINI/FINISH

Site Mar

Older

HO.1.08 CL

Impact on t FINI/DOOR

Foreman

QHSE.1.27

Waste on t HSE/BIN

SUBCON

# Documentviewe Craftsma Webversion 0.1.0

Access hate FAC/ROOF

💄 Foreman

НО.1.07 СН

# Gebruikershandleiding

Avant-projet 05- 1 septembre 2017 Ce document est la propriété de l'Atelier d'Architecture Genevièv

Aménagement d'un plateau de bureau SIS A Chaussée de Bruxelles n°135A à 1310 La Hulpe

**DE** ATELIER D'ARCHITECTURE GENEVIEVE LEMAN spri / CHAUSSEE D'ALSE

|                                                           | Ŀ,          |        | ×  |
|-----------------------------------------------------------|-------------|--------|----|
| s Forms                                                   |             |        |    |
|                                                           | 8           | ē      | C  |
|                                                           |             |        |    |
| e waste                                                   | <b>i</b> 9/ | 10/20  | 22 |
| PROGRESS -<br>on the plinth<br>ager (Construction/Site Ma | <b>i</b> 2/ | 4/202  | 2  |
| OSED -<br>the door - to repair                            | 2/          | 28/20  | 20 |
| CHECKED (GC) -<br>he floor                                | 2/          | 20/20  | 20 |
| <b>CLOSED</b>                                             |             |        |    |
| OCKED (SC) <del>▼</del><br>tch is missing<br>n, +1        | 2/          | 1/2020 | O  |
| HECKED (GC) -                                             | ₿ 2/        | 25/20  | 20 |

|  |  | ന്നം         | $\cap$     | $\cap$ |     |
|--|--|--------------|------------|--------|-----|
|  |  |              | (-)        | (+)    | AIA |
|  |  | $\mathbf{O}$ | $\bigcirc$ | U      | СB  |

Plan d'aménagement

Г

X

Q Searc

Last year

PLAN.1.23

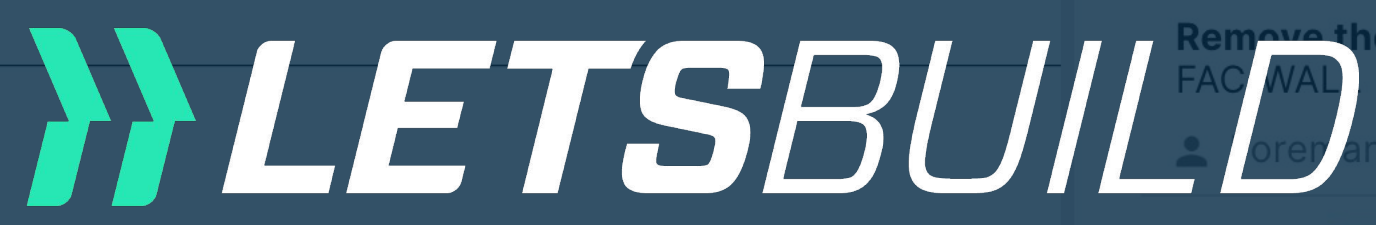

HO.1.23

Scratches **FINI/FINIS** 

💄 Site M

Older

HO.1.08

Impact on FINI/DOO

💄 Forem

QHSE.1.27

Waste on HSE/BIN

💄 SUBC

QHSE.1.44

# Document viewe Web version

💄 Forema

HO.1.07

Repair sin TECH/SAN

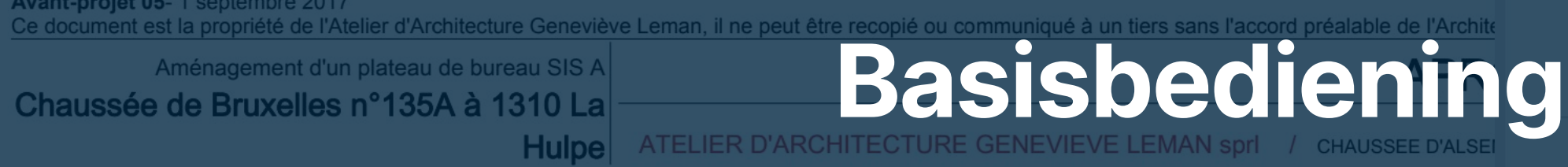

Avant-projet 05- 1 septembre 2017

| s Forms                                |                    |
|----------------------------------------|--------------------|
|                                        | <b>8 =</b> C       |
|                                        |                    |
|                                        | <b>İ</b> 9/10/2022 |
| e waste                                |                    |
|                                        |                    |
| PROGRESS <del>-</del><br>on the plinth | 2/4/2022           |
| hager (Construction/Site Ma            |                    |
|                                        |                    |
|                                        | ₫ 2/28/2020        |
| the door - to repair                   |                    |
|                                        |                    |
| CHECKED (GC) -                         | ■ 2/20/2020        |
| NTRACTOR                               |                    |
|                                        |                    |
| an                                     |                    |
| OCKED (SC) 🔻                           | ₫ 2/1/2020         |
| tch is missing                         |                    |
|                                        | 2/25/2020          |
| junction                               |                    |
|                                        |                    |

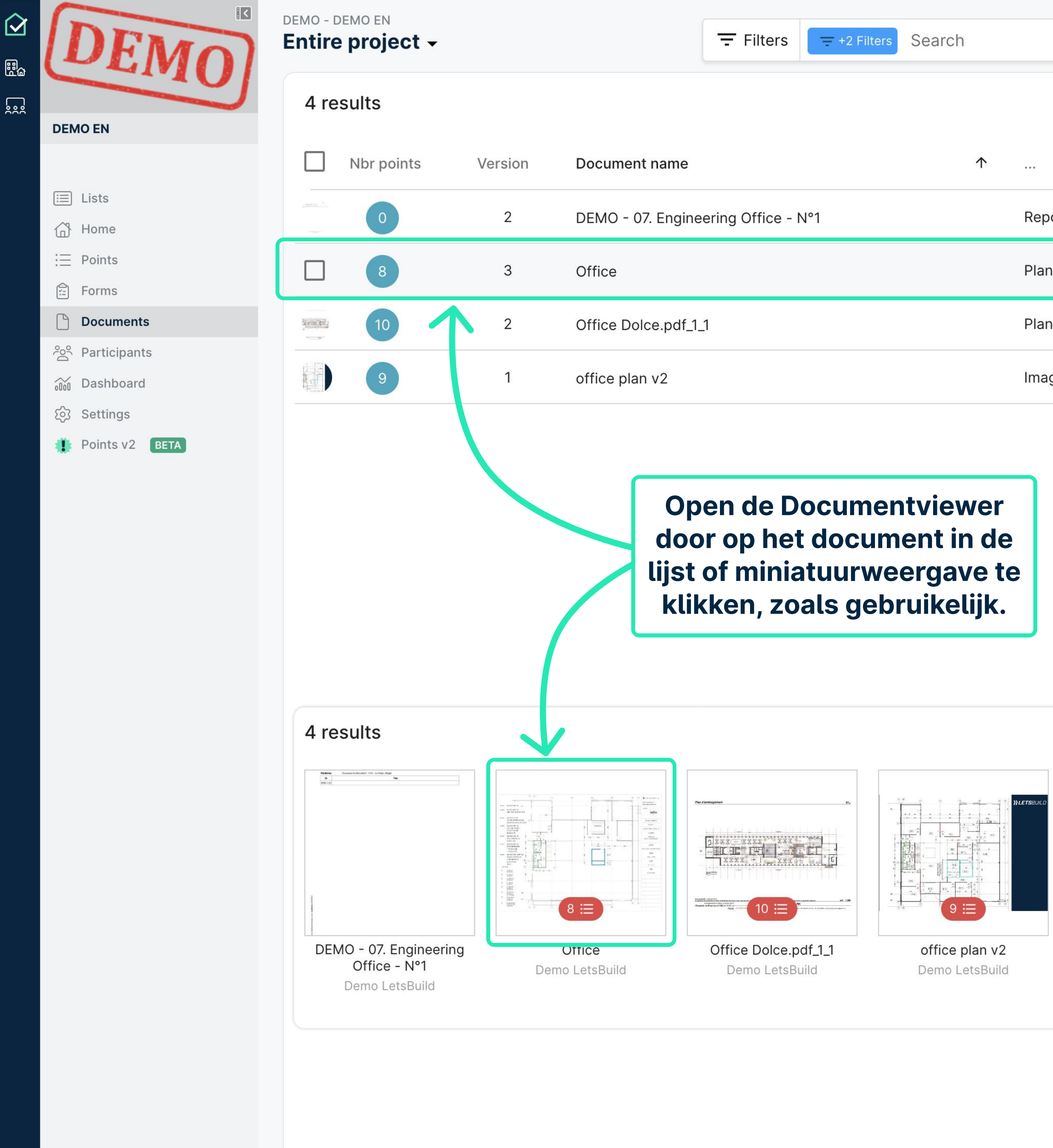

Ν

| Search |            |        | • | Q             | D C         |  |
|--------|------------|--------|---|---------------|-------------|--|
|        |            |        |   | <b>III</b> Th | umb view    |  |
|        | $\uparrow$ |        |   | Uploa         | aded by     |  |
|        |            | Report |   | Demo          | o LetsBuild |  |
|        |            | Plan   | 0 | <u>+</u>      | :           |  |
|        |            | Plan   |   | Demo          | o LetsBuild |  |
|        |            | Image  |   | Demo          | o LetsBuild |  |
|        |            |        |   |               |             |  |

List view

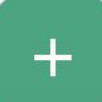

## Page < 1 ▶ of 1 ♣ ⊖ ⊕ ☐ 5 C Q

### < Plan\_APROPLAN >

Version 1 - 06/27/2022 4:30 P

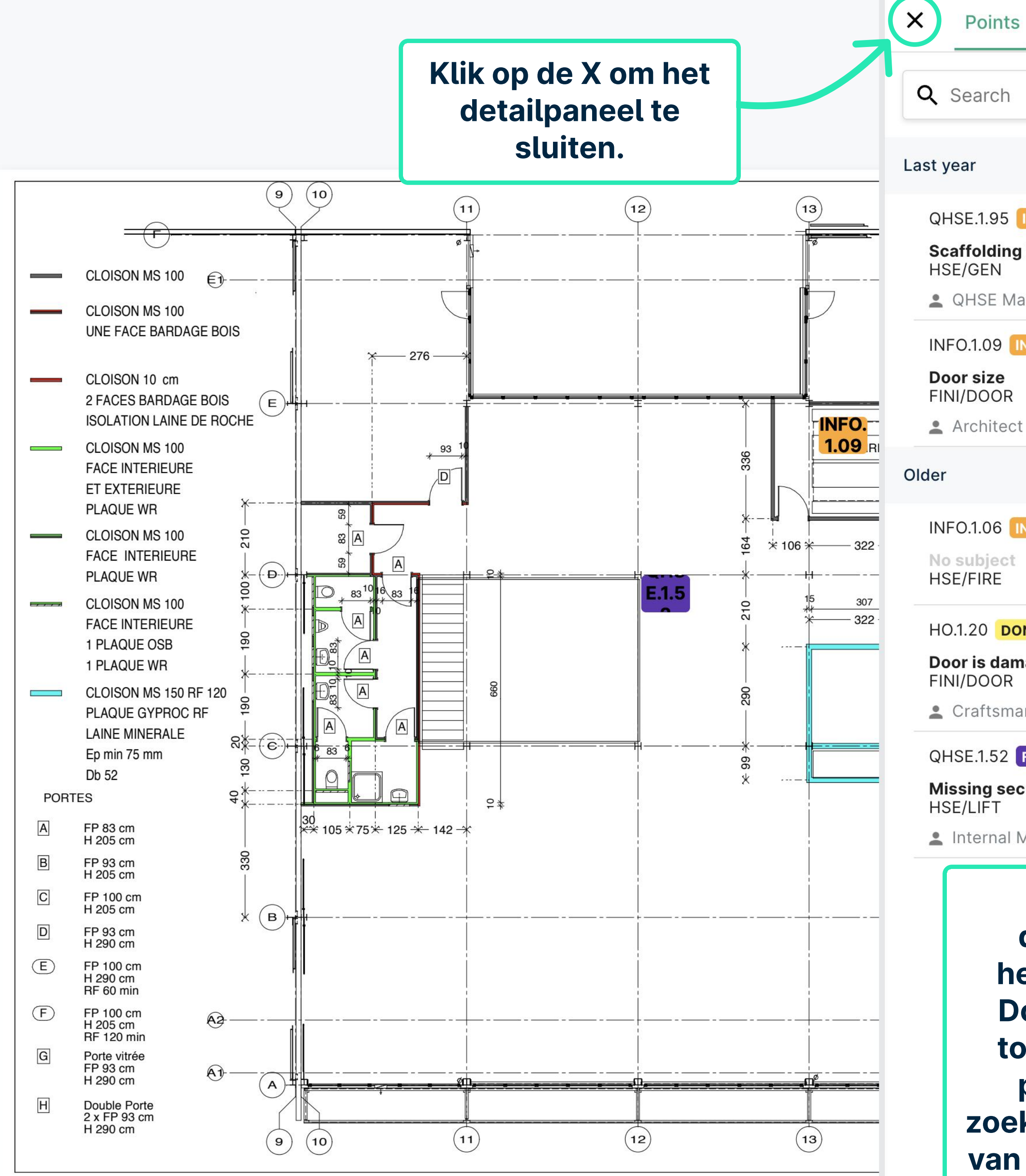

| PM ~                  | ſĴ   | 4           | <     | ×  |
|-----------------------|------|-------------|-------|----|
| Forms                 |      |             |       |    |
|                       |      | 0           | æ     | C  |
|                       |      |             | _     |    |
|                       |      |             |       |    |
| IN PROGRESS -         |      |             |       |    |
| is not fixed properly |      |             |       |    |
| anager                |      |             |       |    |
| N PROGRESS 👻          |      |             |       |    |
|                       |      |             |       |    |
| t                     |      |             |       |    |
|                       |      |             |       |    |
| N PROGRESS 🔫          |      |             |       |    |
|                       |      |             |       |    |
|                       |      | <b>=</b> 0/ | 22/22 | 01 |
| naged                 |      | ■ 3/        | 22/20 | 21 |
|                       |      |             |       |    |
| an                    |      |             |       |    |
| FOR INFORMATION -     |      |             |       |    |
|                       |      |             |       |    |
| Management            |      |             | _     |    |
| Alle acties in he     | et   |             |       |    |
| detailpaneel blijv    | /en  |             |       |    |
| etzelfde in de nie    | uw   | e           |       |    |
| ocumentviewer -       | - he | t           |       |    |
| pevoegen van nie      | uw   | e           |       |    |
| punten, evenals l     | het  |             |       |    |

zoeken/filteren/selecteren van formulieren of punten.

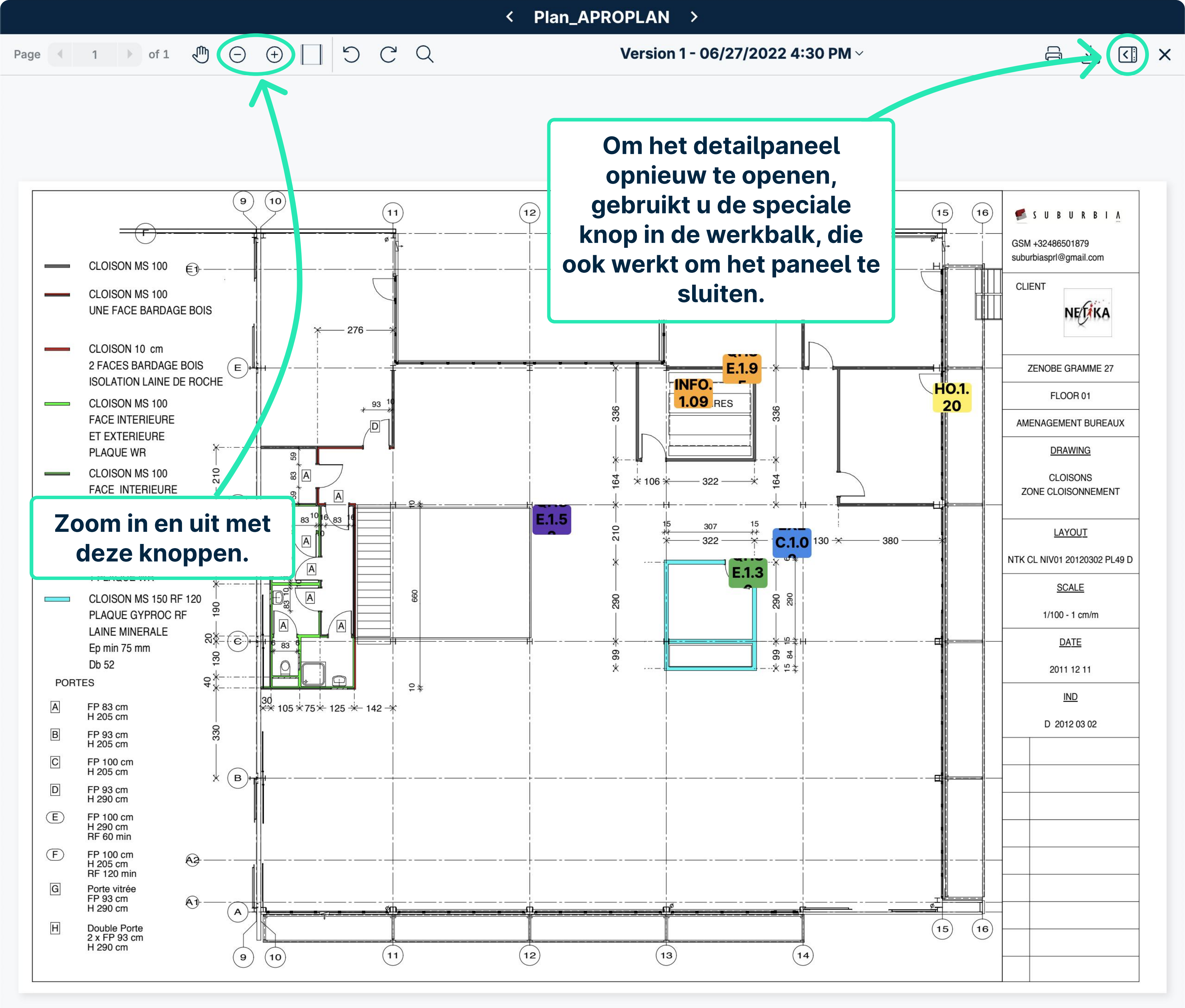

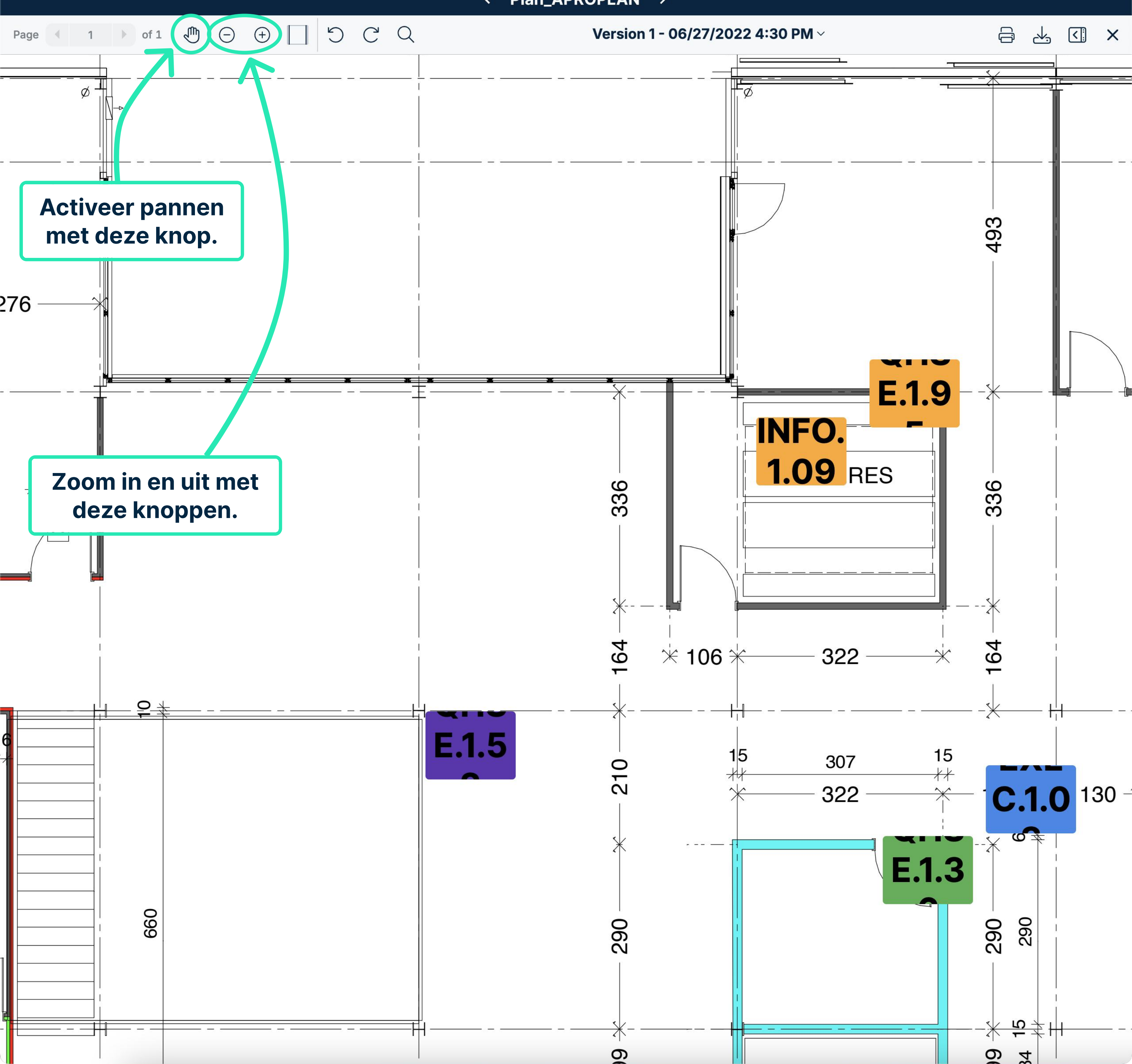

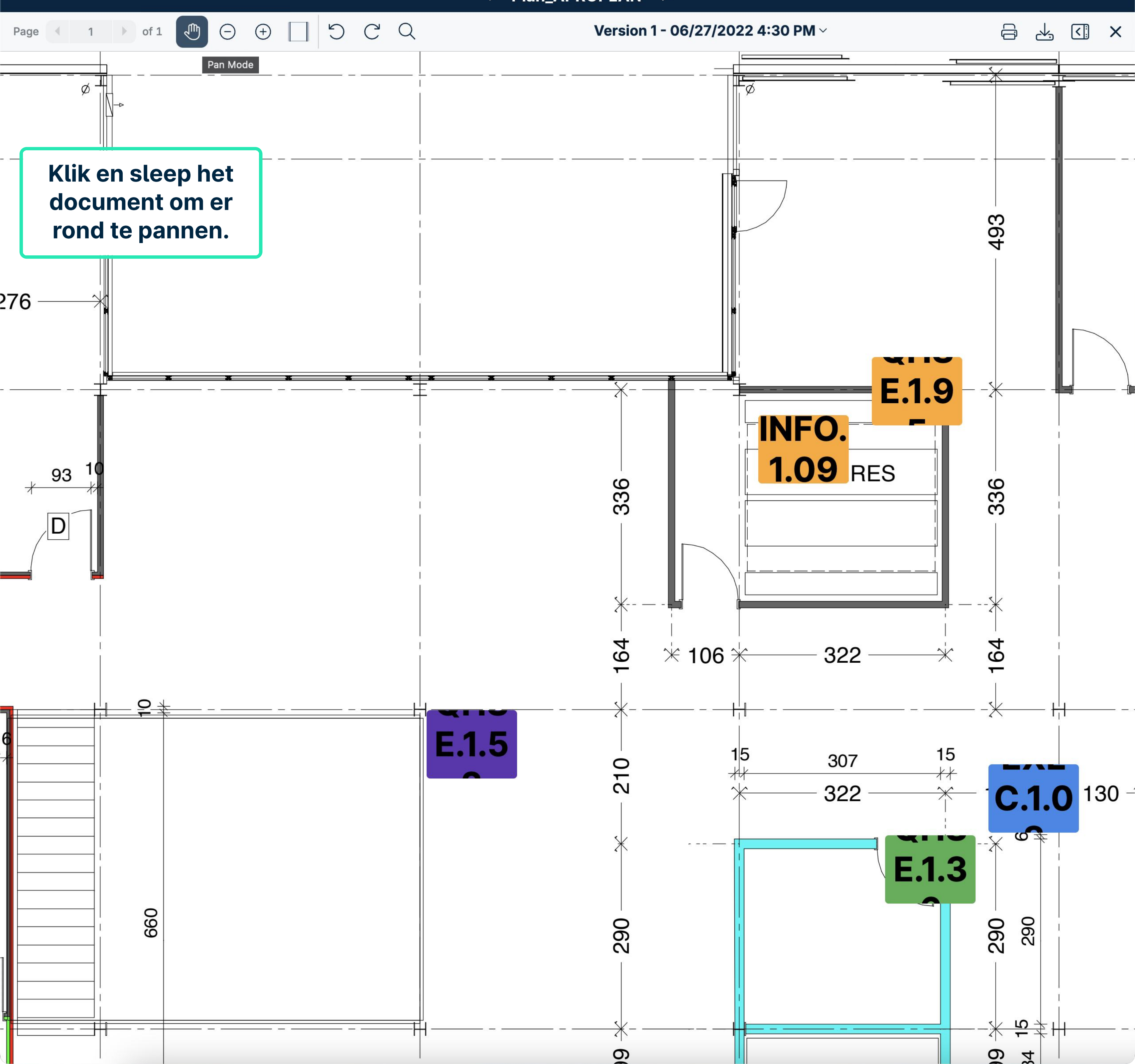

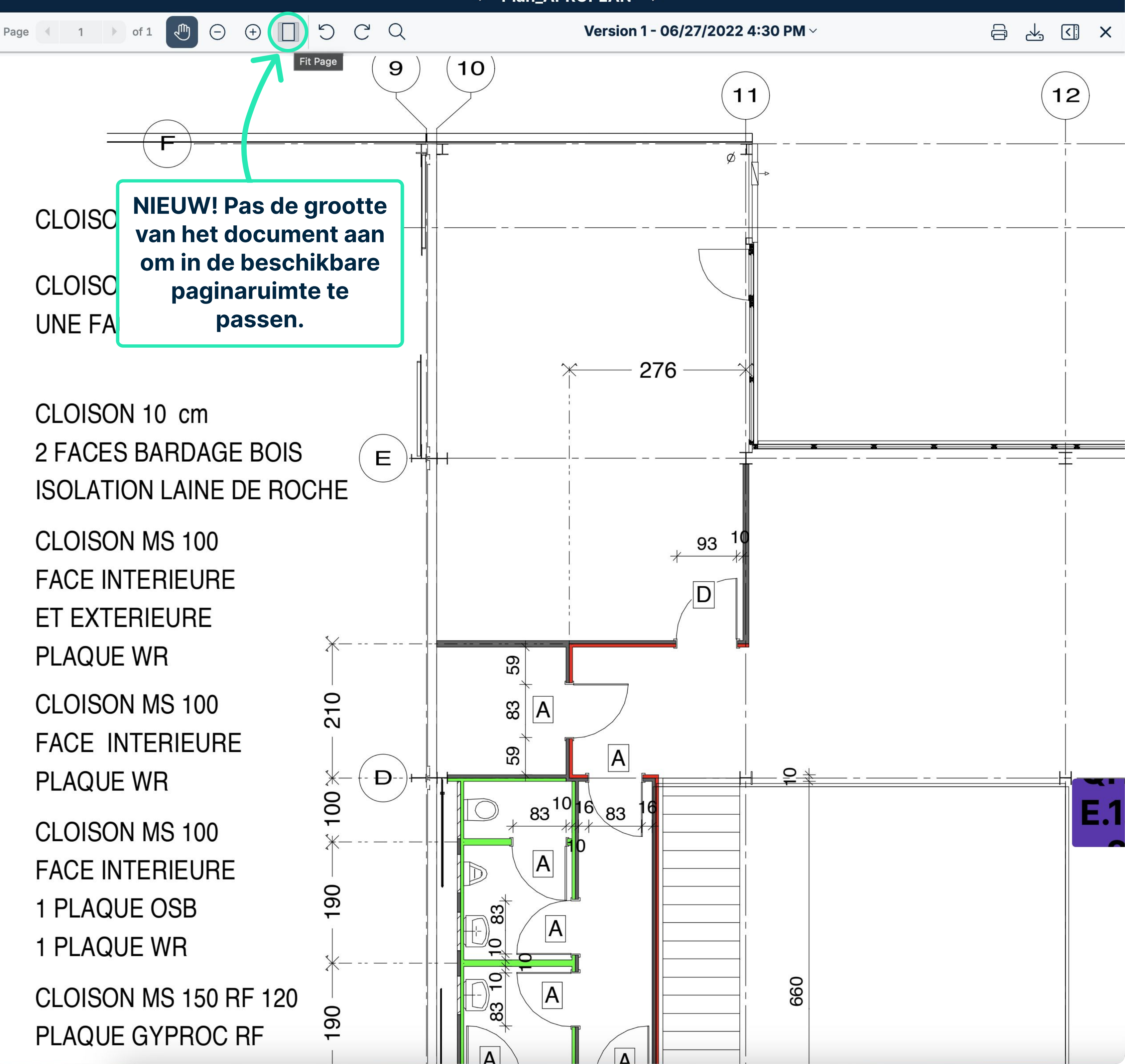

Page ◀ 1 ▷ of 1 ④ ⊖ ⊕ □ ℃ ℃ Q

Version 1 - 06/27/2022 4:30 PM ~

## **NIEUW! Druk het document direct** af met alle annotaties inbegrepen.

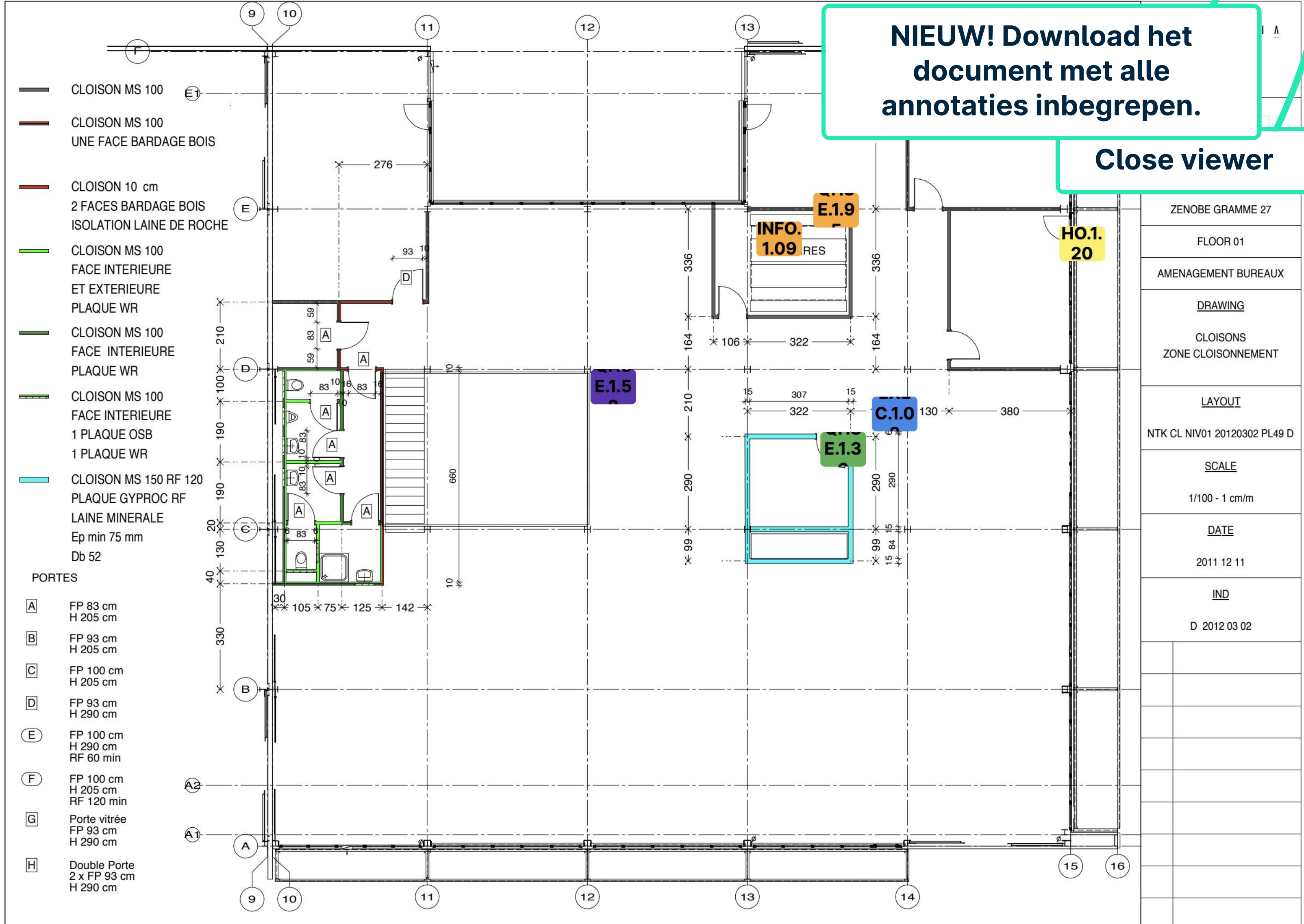

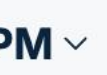

Ģ

Ł,

<

X

Version 1 - 06/27/2022 4:30 PM ~

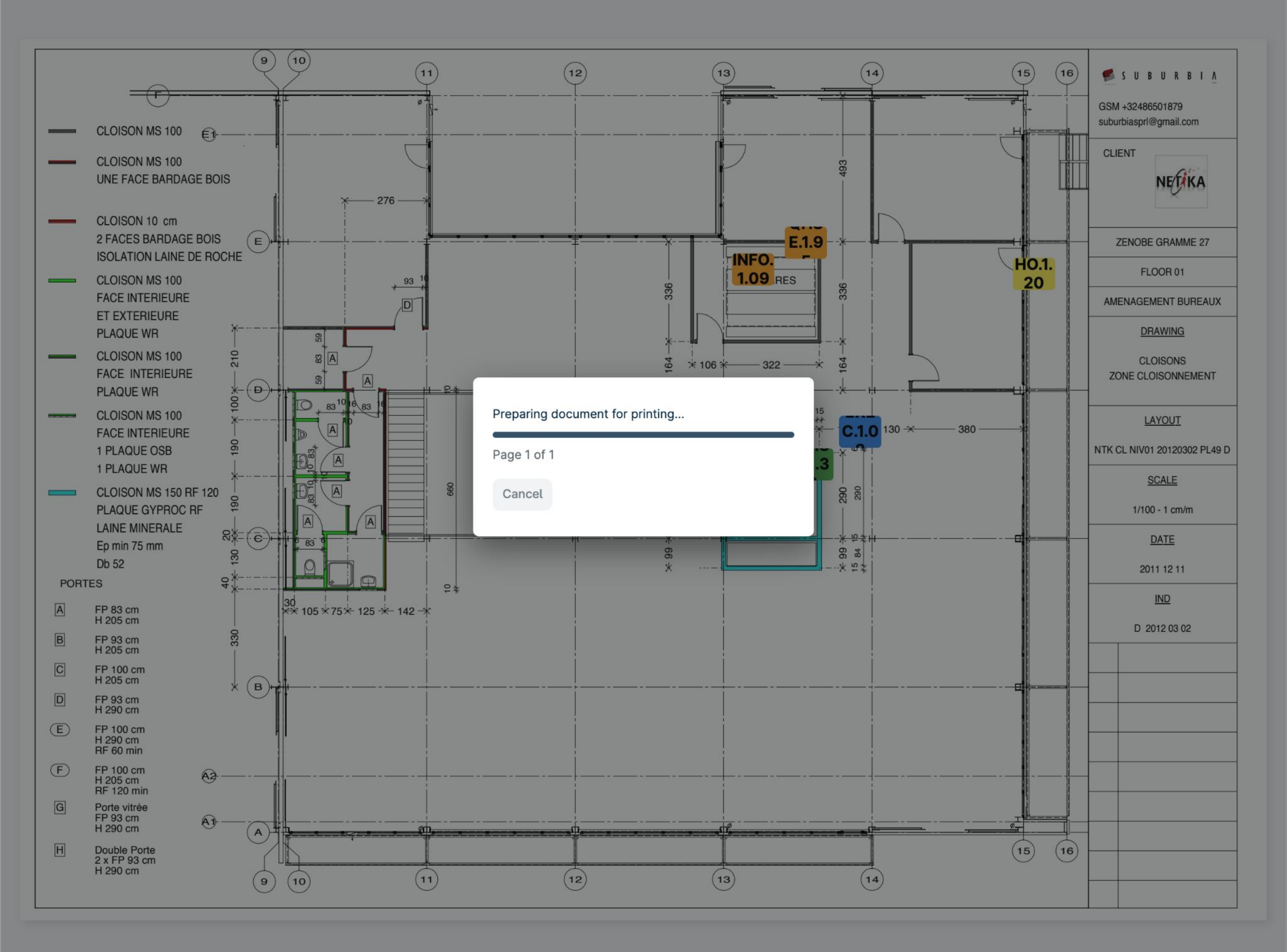

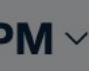

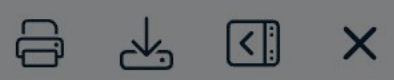

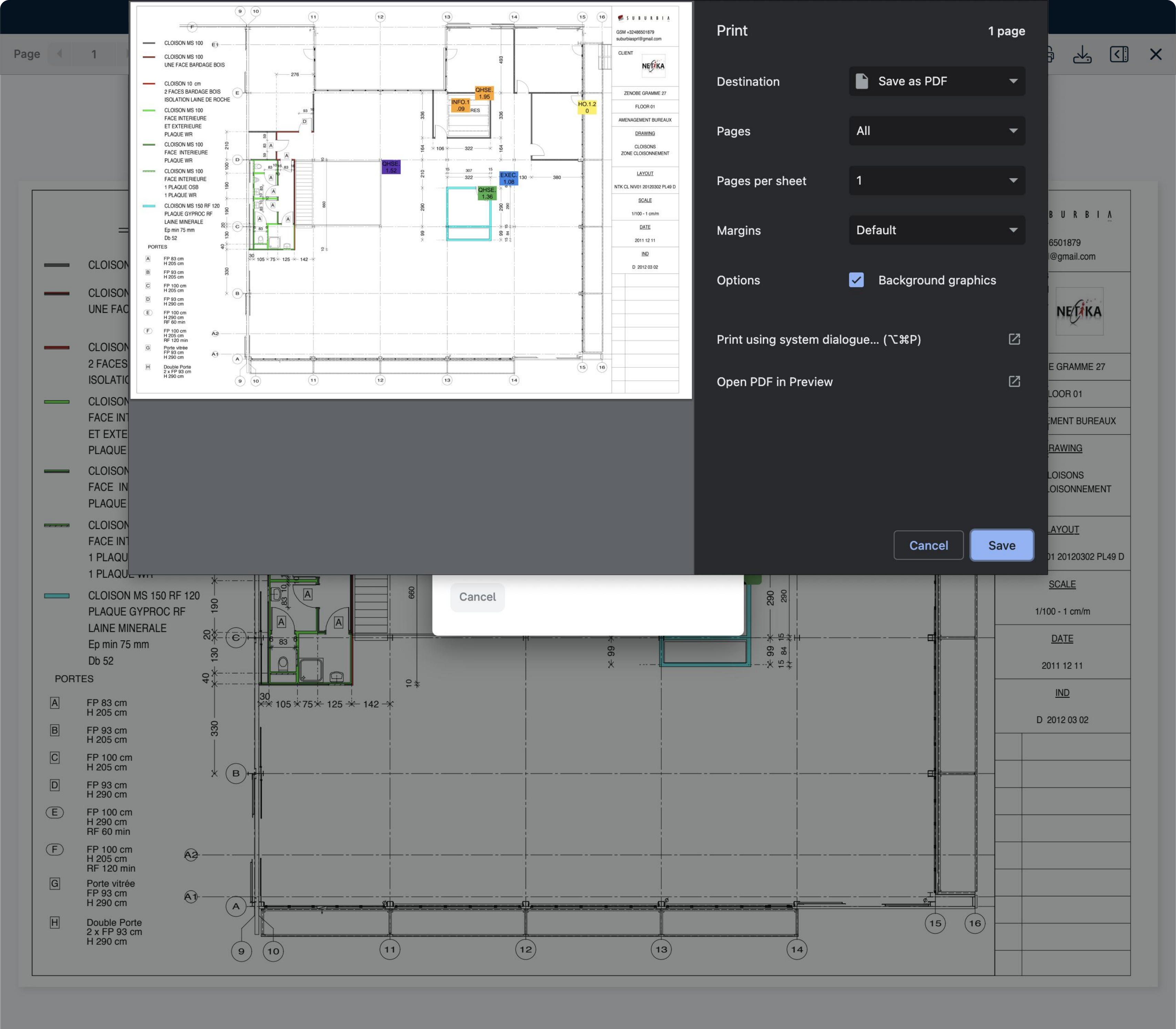

|       |  | dh- | $\cap$     | $\cap$ | <b>D</b> - |
|-------|--|-----|------------|--------|------------|
|       |  |     | (-)        | (+)    |            |
| - ugo |  |     | $\bigcirc$ | U      | C B        |

Plan d'aménagement

X

Q Search

Last year

**9/10/2022** 2/4/2022 HO.1.23 IN PROGRESS -Scratches on the plinth FINI/FINISH Site Manager (Construction/Site Ma... 2/28/2020 Impact on the door - to repair FINI/DOOR **L** Foreman, Painter QHSE.1.27 CHECKED (GC) 2/20/2020 Waste on the floor HSE/BIN 2/1/2020 HO.1.10 BLOCKED (SC) Access hatch is missing FAC/ROOF 2/25/2020 **Repair sink junction** 

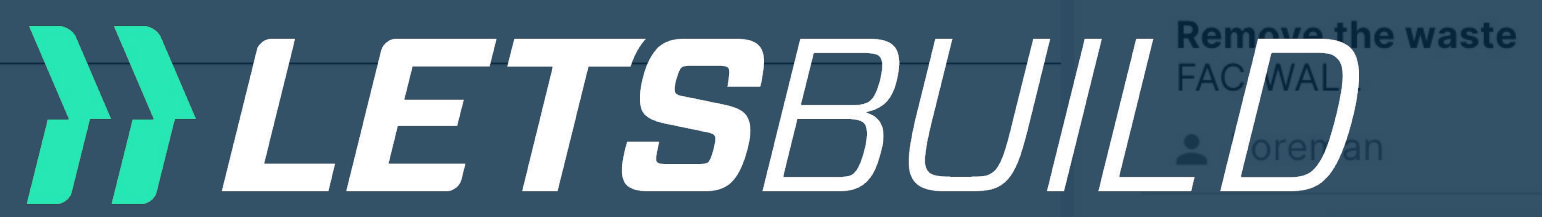

Older

PLAN.1.233 IN PROGRESS -HO.1.08 CLOSED Missing security control for the crane HSE/LIFT HO.1.07 CHECKED (GC) -

# Documentviewer Web version

TECH/SAN

Ce document est la propriété de l'Atelier d'Architecture Geneviève Leman, il ne peut être recopié ou communiqué à un tiers sans l'accord préalable de l'Archite Hoe annotaties op een document te Hulpe ATELIER D'ARCHITEC gebruiken

Avant-projet 05- 1 septembre 2017

Chaussée de Bruxelles

C

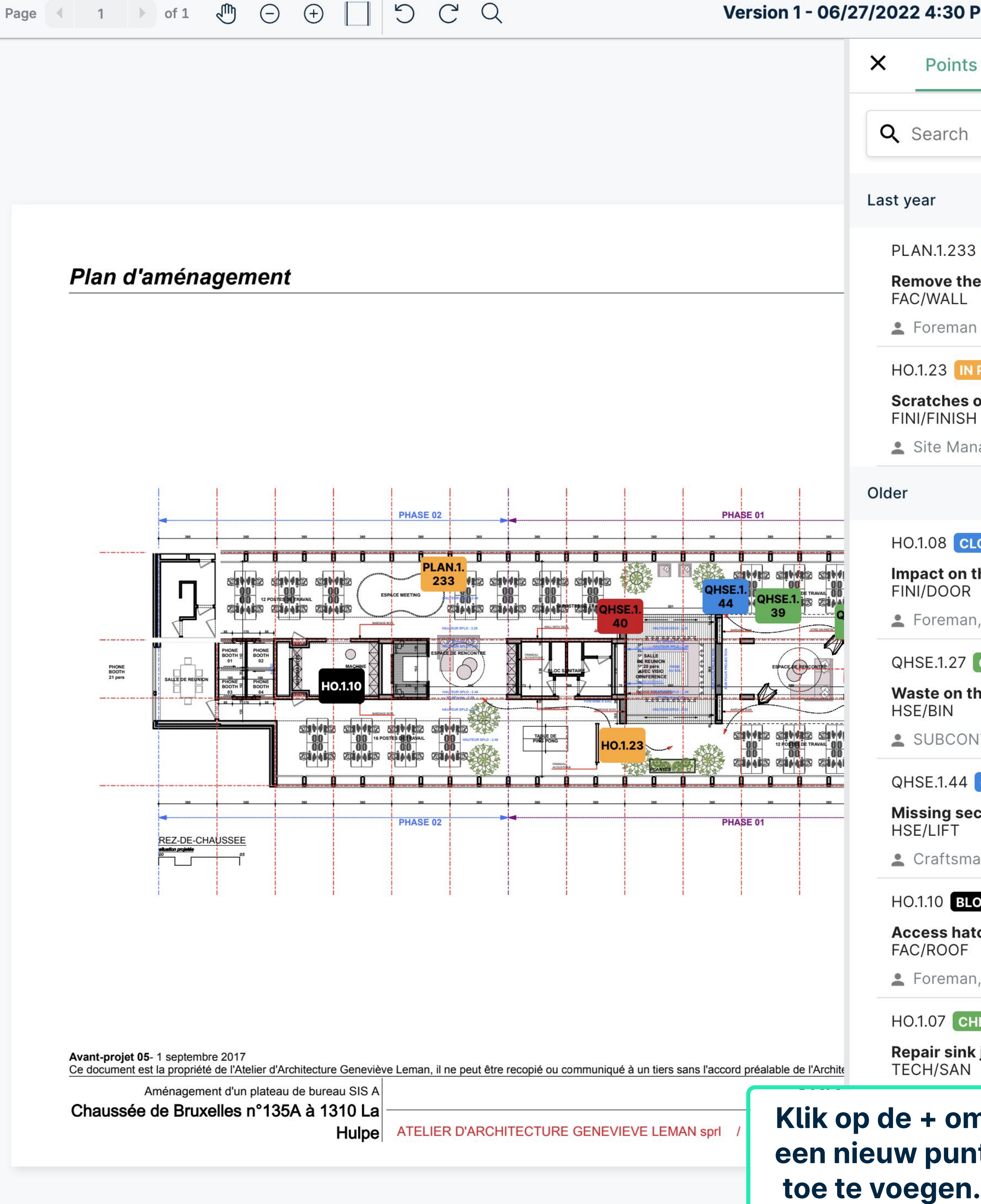

| × M∢                         |           | ς. Χ       |   |
|------------------------------|-----------|------------|---|
| Forms                        |           |            |   |
|                              | 0         | <b>e</b> C |   |
|                              |           |            |   |
|                              |           |            |   |
| IN PROGRESS 🔻                | Ē         | 9/10/2022  |   |
| ewaste                       |           |            |   |
|                              |           |            |   |
| PROGRESS 👻                   | Ē         | 2/4/2022   |   |
| on the plinth                |           |            |   |
| ager (Construction/Site Ma   |           |            |   |
|                              |           |            |   |
| OSED 🔻                       | Ē         | 2/28/2020  |   |
| he door - to repair          |           |            |   |
| , Painter                    |           |            |   |
| CHECKED (GC) 🗸               | Ē         | 2/20/2020  |   |
| ne floor                     |           |            |   |
| ITRACTOR                     |           |            |   |
| CLOSED 🔻                     |           |            |   |
| curity control for the crane |           |            |   |
| an                           |           |            |   |
| DCKED (SC) 🔻                 | Ē         | 2/1/2020   |   |
| ch is missing                |           |            |   |
| , +1                         |           |            |   |
| ECKED (GC) 🔻                 | Ē         | 2/25/2020  |   |
| junction                     |           |            |   |
| ier -                        |           |            |   |
| t                            |           |            |   |
|                              |           |            |   |
|                              | Add point | +          |   |
|                              |           |            | / |

|  | Page |  | 1 |  | of 1 | J. | Θ | + |  | 5 | C | C |
|--|------|--|---|--|------|----|---|---|--|---|---|---|
|--|------|--|---|--|------|----|---|---|--|---|---|---|

| 1 ) of 1 (1) (-) (+)                                                                                                    | 5 C Q                                     | Version 1 - 06/27/2022 4:30 Pl |
|----------------------------------------------------------------------------------------------------|-------------------------------------------|--------------------------------|
|                                                                                                    |                                           | × Points                       |
|                                                                                                    |                                           |                                |
|                                                                                                    |                                           | Q Search                       |
|                                                                                                    | ÷                                         | Create point                   |
| Dian d'amánagomont                                                                                                    | Select a category<br>General Security     | •                              |
|                                                                                                    | Add a subject<br>New point for demo       |                                |
|                                                                                                    | Select a list *<br>05. 3-6 weeks planning | 18/255                         |
|                                                                                                    | Select a status *<br>In progress          |                                |
| PHONE PHONE PHONE CONTRACTOR CONTRACTOR CONT | Select a room<br>erick vasquez X Nathan   | Barry X QHSE Manager X         |
|                                                                                                    | Select a due date                         |                                |
|                                                                                                    | Write a comment                           |                                |
| REZ-DE-CHAUSSEE                                                                                                    | Zone                                      | •                              |
|                                                                                                    | Costs                                     | -                              |
| in                                                                                                    | Voer de<br>formatie in en                 | ~                              |
| Avant-projet 05- 1 septembre 2017<br>Ce document est la propriété de l'Atelier d'Architecture<br>Aménagement d'un plateau de bure                                                                                                    | uk op opslaan.                            |                                |
| Chaussée de Bruxelles n°135A à 11<br>Hulp                                                                                                    |                                           | CANCEL SAVE                    |

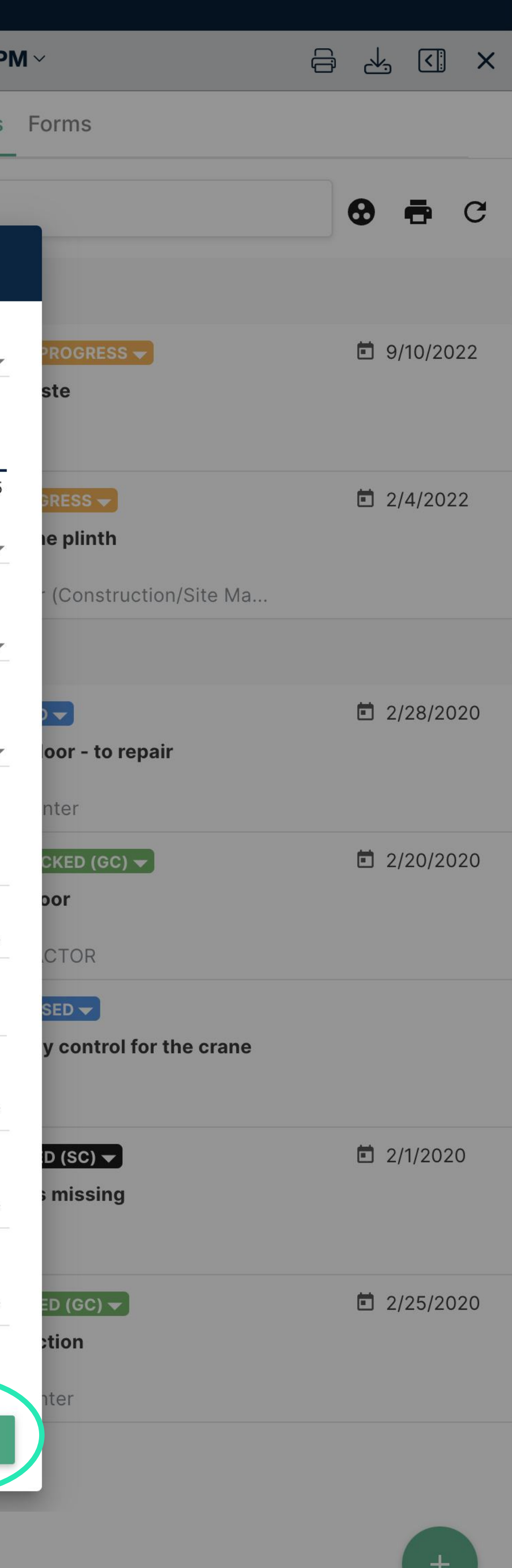

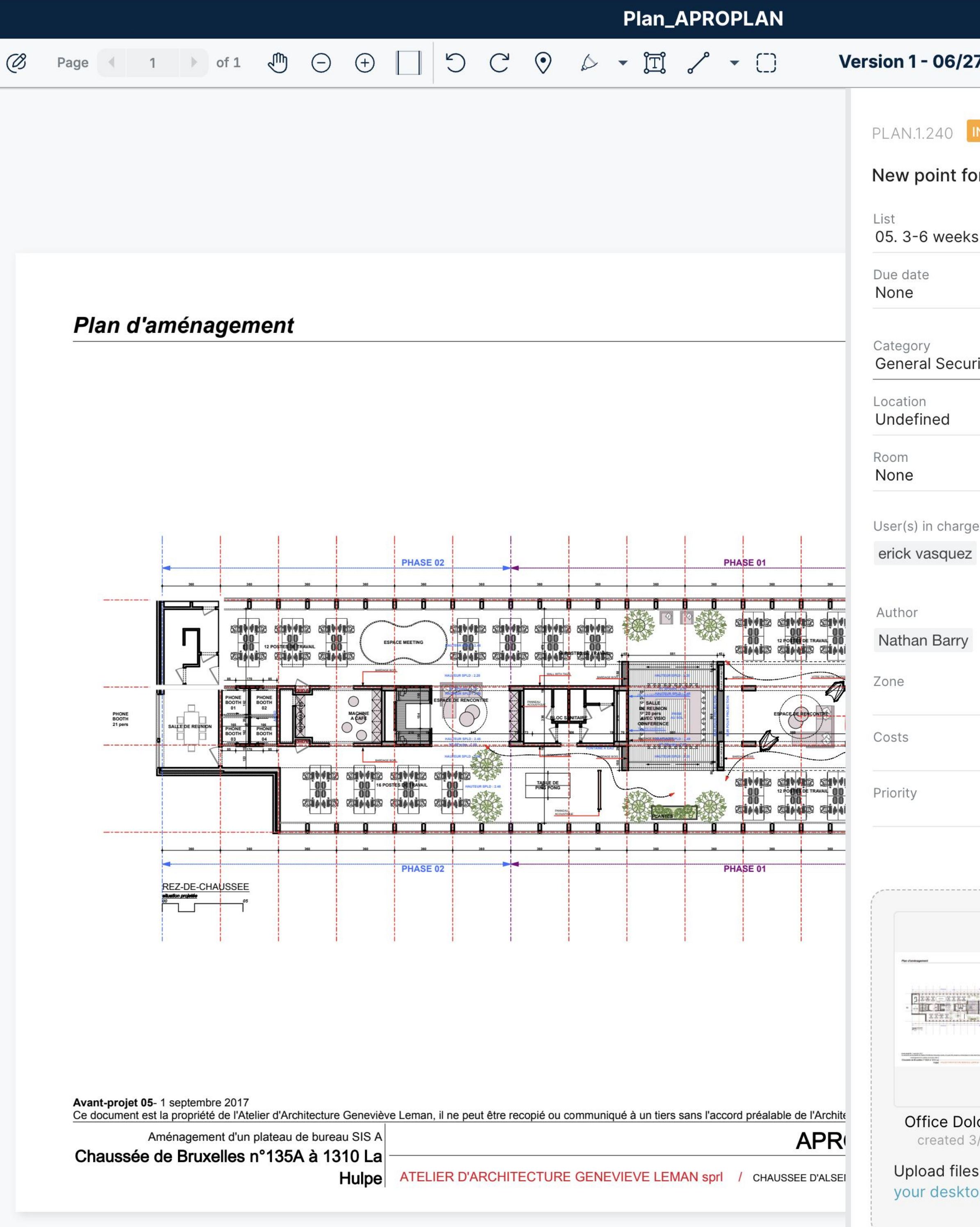

| 6/27/                | 2022 4:30 PM - 🗸 🦪 🕹 🕼 🗙                                   |
|----------------------|------------------------------------------------------------|
| 10 IN 1              | PROGRESS -                                                 |
| nt for               | demo                                                       |
| veeks p              | blanning                                                   |
| Security             | Verberg het<br>zijpaneel voor de<br>volledige<br>weergave. |
| charge<br>quez N     | Nathan Barry QHSE Manager                                  |
| arry                 |                                                            |
|                      |                                                            |
|                      |                                                            |
|                      |                                                            |
|                      |                                                            |
| e Dolce<br>ated 3/2  | e.pdf_1_1<br>7/2020                                        |
| d files fi<br>esktop | rom my documents or from                                   |
|                      |                                                            |
| Write                | comment                                                    |

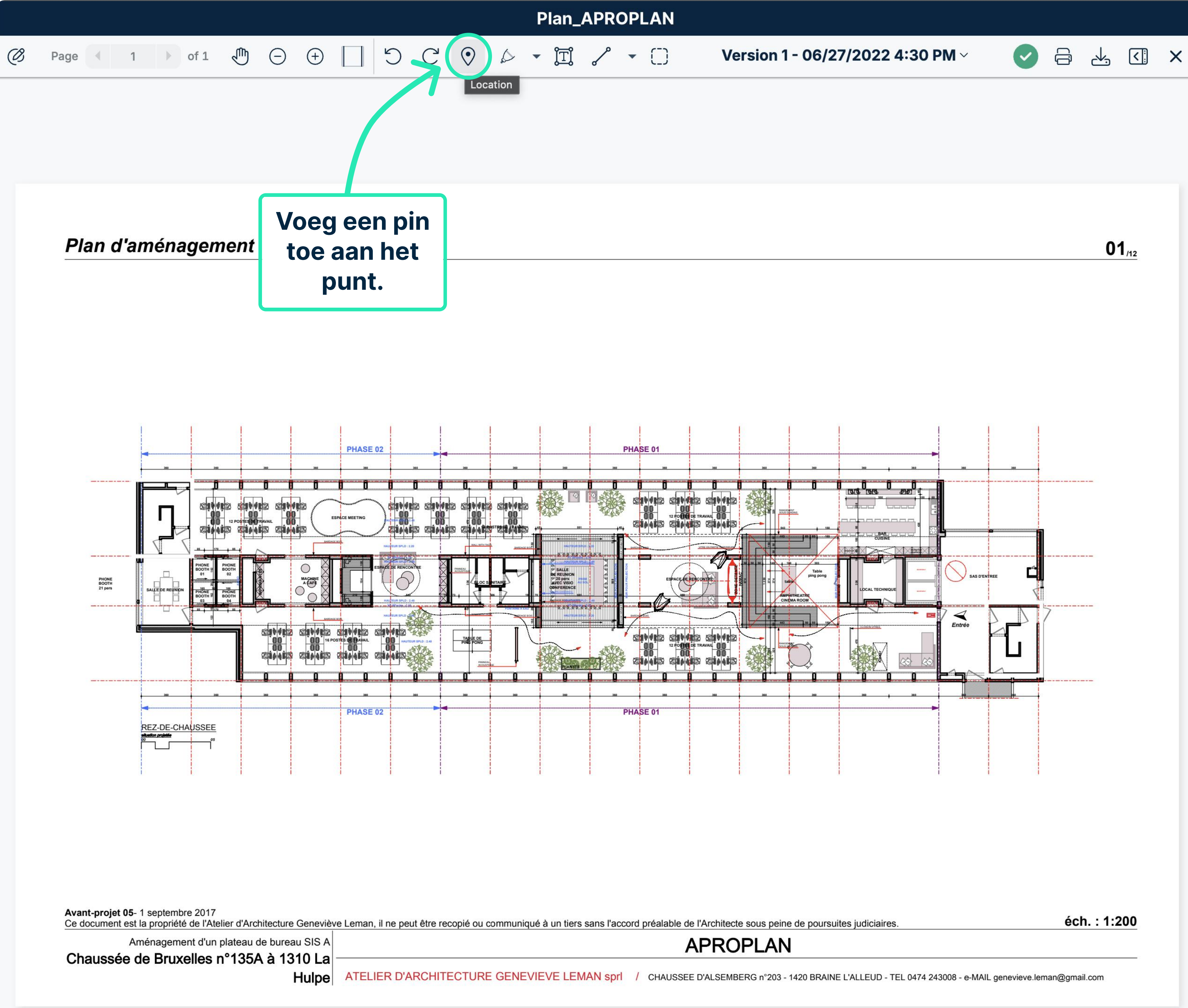

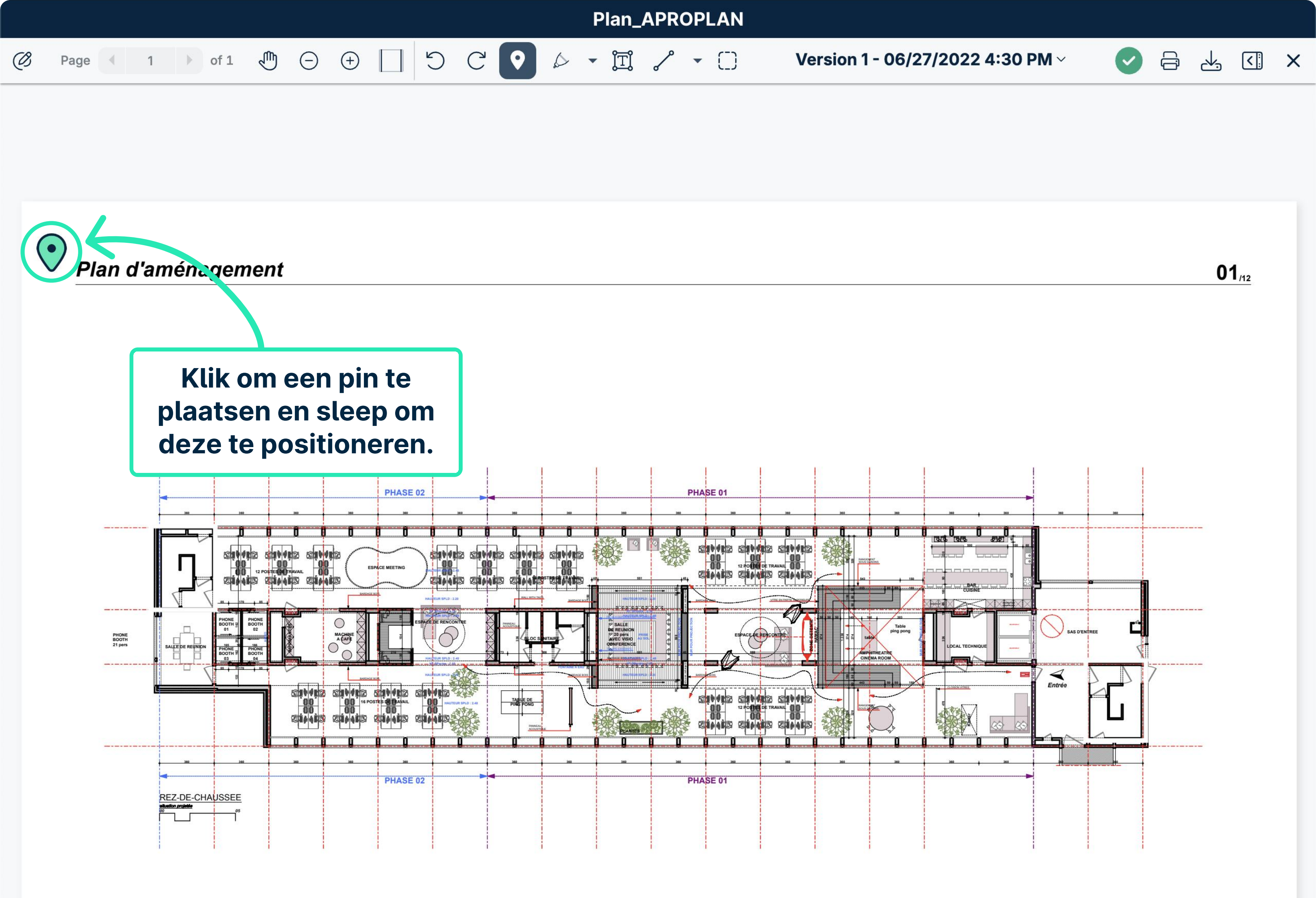

Avant-projet 05- 1 septembre 2017

Ce document est la propriété de l'Atelier d'Architecture Geneviève Leman, il ne peut être recopié ou communiqué à un tiers sans l'accord préalable de l'Architecte sous peine de poursuites judiciaires. Aménagement d'un plateau de bureau SIS A **APROPLAN** 

Chaussée de Bruxelles n°135A à 1310 La

Hulpe

ATELIER D'ARCHITECTURE GENEVIEVE LEMAN spri / CHAUSSEE D'ALSEMBERG n°203 - 1420 BRAINE L'ALLEUD - TEL 0474 243008 - e-MAIL genevieve.leman@gmail.com

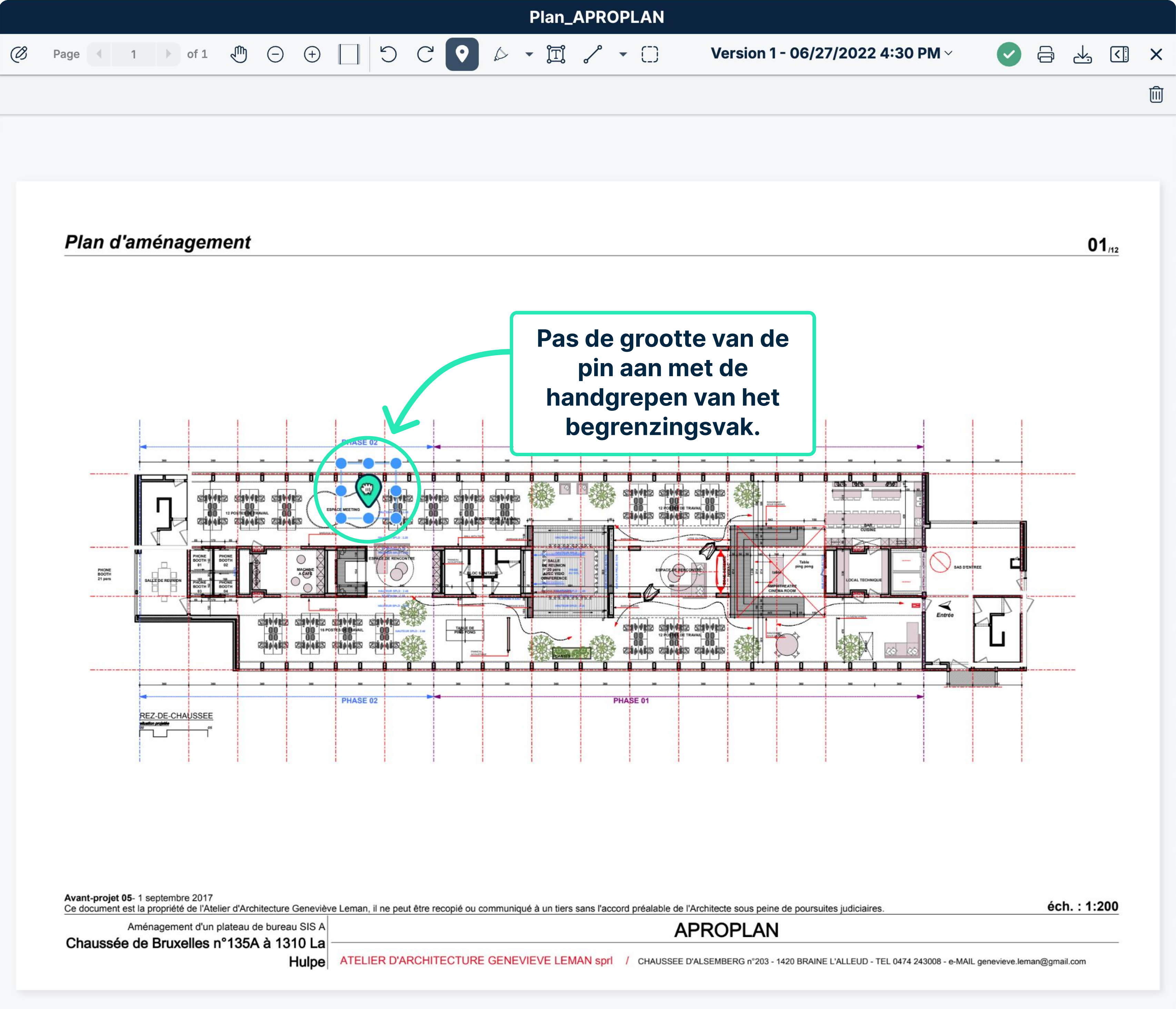

![](_page_18_Figure_0.jpeg)

![](_page_18_Figure_1.jpeg)

![](_page_19_Figure_0.jpeg)

ATELIER D'ARCHITECTURE GENEVIEVE LEMAN spri / CHAUSSEE D'ALSEMBERG n°203 - 1420 BRAINE L'ALLEUD - TEL 0474 243008 - e-MAIL genevieve.leman@gmail.com Hulpe

![](_page_20_Figure_0.jpeg)

![](_page_21_Figure_0.jpeg)

Avant-projet 05- 1 septembre 2017

Ce document est la propriété de l'Atelier d'Architecture Geneviève Leman, il ne peut être recopié ou communiqué à un tiers sans l'accord préalable de l'Architecte sous peine de poursuites judiciaires. Aménagement d'un plateau de bureau SIS A **APROPLAN** 

Chaussée de Bruxelles n°135A à 1310 La

Hulpe ATELIER D'ARCHITECTURE GENEVIEVE LEMAN spri / CHAUSSEE D'ALSEMBERG n°203 - 1420 BRAINE L'ALLEUD - TEL 0474 243008 - e-MAIL genevieve.leman@gmail.com

![](_page_22_Figure_0.jpeg)

![](_page_23_Figure_0.jpeg)

Avant-projet 05-1 septembre 2017

Ce document est la propriété de l'Atelier d'Architecture Geneviève Leman, il ne peut être recopié ou communiqué à un tiers sans l'accord préalable de l'Architecte sous peine de poursuites judiciaires. **APROPLAN** Aménagement d'un plateau de bureau SIS A

Chaussée de Bruxelles n°135A à 1310 La

Hulpe ATELIER D'ARCHITECTURE GENEVIEVE LEMAN spri / CHAUSSEE D'ALSEMBERG n°203 - 1420 BRAINE L'ALLEUD - TEL 0474 243008 - e-MAIL genevieve.leman@gmail.com

![](_page_23_Figure_5.jpeg)

![](_page_24_Figure_0.jpeg)

![](_page_25_Figure_0.jpeg)

![](_page_25_Figure_1.jpeg)

![](_page_26_Figure_0.jpeg)

Avant-projet 05- 1 septembre 2017

Ce document est la propriété de l'Atelier d'Architecture Geneviève Leman, il ne peut être recopié ou communiqué à un tiers sans l'accord préalable de l'Architecte sous peine de poursuites judiciaires. **APROPLAN** 

Aménagement d'un plateau de bureau SIS A Chaussée de Bruxelles n°135A à 1310 La

Hulpe ATELIER D'ARCHITECTURE GENEVIEVE LEMAN spri / CHAUSSEE D'ALSEMBERG n°203 - 1420 BRAINE L'ALLEUD - TEL 0474 243008 - e-MAIL genevieve.leman@gmail.com

![](_page_26_Figure_5.jpeg)

![](_page_27_Figure_0.jpeg)

01/12

|                |                                                                                                    |     | Plan_APROPLAN                                                                                                    |
|----------------|----------------------------------------------------------------------------------------------------|-----|----------------------------------------------------------------------------------------------------|
| Ø              | Page      ↓ 1 → of 1                                                                                   | Ð 🕑 | ) ⊕ 🗌 ⊖ C' ⊙ 🖉 → ÏI 🗇 → [] Version 1 - 06/2                                                                                                    |
| 4 A            | nnotations                                                                                             |     |                                                                                                    |
| Pa<br>II<br>II | Rectangle<br>Maurice van der Linden,<br>3/27/2020<br>Rectangle<br>Maurice van der Linden,<br>3/27/2020 |     | NIEUW! Selecteer<br>eenvoudig en<br>bekijk/bewerk/<br>verwijder annotaties<br>vanuit de lijst.                                                                                                    |
| $\odot$        | <b>Pin</b><br>8/17/2023                                                                                |     | Plan d'aménagement                                                                                                    |
| ĨŢĨ            | More controls over text styles 8/17/2023                                                               | Ŵ   |                                                                                                    |
|                |                                                                                                    |     | Image: Control of the control of the control of th |
|                |                                                                                                    |     | Avant-projet 05- 1 septembre 2017<br>Ce document est la propriété de l'Atelier d'Architecture Geneviève Leman, il ne peut être recopié ou communiqué à un tiers sans l'accord préalable de l'Archite<br>Aménagement d'un plateau de bureau SIS A<br>Chaussée de Bruxelles n°135A à 1310 La<br>Hulpe<br>ATELIER D'ARCHITECTURE GENEVIEVE LEMAN sprl / CHAUSSEE D'ALSER                                                                                                    |
|                |                                                                                                    |     |                                                                                                    |

### 27/2022 4:30 PM ~

01/12

S = 4 ≤ ×

![](_page_28_Figure_3.jpeg)

ecte sous peine de poursuites judiciaires.

éch. : 1:200

OPLAN

MBERG n°203 - 1420 BRAINE L'ALLEUD - TEL 0474 243008 - e-MAIL genevieve.leman@gmail.com

![](_page_29_Figure_0.jpeg)

![](_page_29_Picture_1.jpeg)

![](_page_29_Picture_2.jpeg)

![](_page_30_Figure_0.jpeg)

![](_page_30_Figure_1.jpeg)

Avant-projet 05- 1 septembre 2017 Ce document est la propriété de l'Atelier d'Architecture Geneviève Leman, il ne peut être recopié ou communiqué à un tiers sans l'accord préalable de l'Architecte sous peine de poursuites judiciaires. Aménagement d'un plateau de bureau SIS A Chaussée de Bruxelles n°135A à 1310 La Hulpe ATELIER D'ARCHITECTURE GENEVIEVE LEMAN sprl / CHAUSSEE D'ALSEMBERG n°203 - 1420 BRAINE L'ALLEUD - TEL 0474 243008 - e-MAIL genevieve.leman@gmail.com

![](_page_30_Figure_3.jpeg)

|  |  | ្រា    | (-)    | (+)    | AB |
|--|--|--------|--------|--------|----|
|  |  | $\sim$ | $\sim$ | $\sim$ | -  |

Plan d'aménagement

X

Q Search

Last year

PLAN.1.233 IN PROGRESS -

![](_page_31_Picture_6.jpeg)

HO.1.23 IN PROGRESS -

Scratches on the plinth FINI/FINISH

Older

HO.1.08 CLOSED

FINI/DOOR

**L** Foreman, Painter

QHSE.1.27 CHECKED (GC)

Waste on the floor HSE/BIN

# Documentviewery control for the crane 😩 Craftsman Web version BLOCKED (SC)

Access hatch is missing FAC/ROOF

HO.1.07 CHECKED (GC) -2/25/2020

**Repair sink junction** TECH/SAN

Avant-projet 05- 1 septembre 2017 Ce document est la propriété de l'Atelier d'Architecture Geneviève Leman, il ne peut être recopié ou communiqué à un tiers sans l'accord préalable de l'Archite Hoe versies van een document te vergelijken Hulpe ATELIER D'ARCHITE en uit te lijnen

**SUBCONTRACTOR** 

Impact on the door - to repair

Site Manager (Construction/Site Ma...

2/4/2022

2/28/2020

**9**/10/2022

C

2/20/2020

2/1/2020

| QHS<br>Projec<br>Site Ac | O Gebr<br>door<br>door<br>het                                                    | uik de<br>de pag<br>t docu<br>blade | pijlen o<br>gina's v<br>ment te<br>eren. | om<br>an                                                                      |            |             | 22/0       |
|--------------------------|----------------------------------------------------------------------------------|-------------------------------------|------------------------------------------|-------------------------------------------------------------------------------|------------|-------------|------------|
| N°                       | Subject                                                                          | Category                            | Stutus                                   | III charge                                                                    | Due date   | Points      | Attack     |
| Olde                     | er                                                                               |                                     |                                          |                                                                               | I          |             |            |
| 1.71                     | Test                                                                             | Sanitary                            | Blocked (SC)                             | Plumber                                                                       | 17/02/2020 |             | 3 🖬 1      |
| 1.25                     | Access hatch is missing                                                          | Roofing                             | Checked (GC)                             |                                                                               | 11/02/2020 | 2           | 1 🖬 1      |
| 1.26                     |                                                                                  | Roofing                             | Checked (GC)                             |                                                                               | 11/02/2020 |             | 1          |
| 1.27                     | Waste on the floor                                                               | Waste                               | Checked (GC)                             | SUBCONTRACTOR                                                                 | 20/02/2020 |             | 1 🖬 1      |
| 1.55                     |                                                                                  | Behaviour                           | Checked (GC)                             | BIM Modeler                                                                   | 12/05/2020 | 8           | 1 🖬 1      |
| <u>1.37</u>              | Test                                                                             | Doors                               | Closed                                   | Craftsman,<br>Electrician                                                     | 02/03/2020 |             | 2 🖬 1      |
| <u>1.01</u>              | <ul> <li>Safety Prevention</li> <li>Control</li> </ul>                           |                                     | Done                                     | QHSE Manager,<br>Site Manager<br>(Construction/Site Manager)                  | 01/01/2020 |             | 3 🖿        |
| <u>1.02</u>              | <ul> <li>Safety Prevention</li> <li>Control</li> </ul>                           |                                     | Done                                     | QHSE Manager,<br>Site Manager<br>(Construction/Site Manager)                  | 01/01/2020 |             | 2 🖬        |
| <u>1.17</u>              | <ul> <li>BIM - Fire Doors</li> <li>Inspection - Safety</li> </ul>                |                                     | Done                                     | Foreman                                                                       | 05/01/2020 |             | 1 🖬 1      |
| <u>1.39</u>              | <ul> <li>Finishinginterior joinery</li> <li>Glass doors (cond + sign)</li> </ul> |                                     | Done                                     | Demo Demo                                                                     | 10/03/2020 |             | 2 🖬 1      |
| <u>1.46</u>              | <ul> <li>Safety Prevention</li> <li>Control</li> </ul>                           |                                     | Done                                     | QHSE Manager,<br>Control Officer                                              | 31/03/2020 |             |            |
| <u>1.45</u>              | Incident Report                                                                  |                                     | Done                                     | Control Officer                                                               | 05/04/2020 |             |            |
| <u>1.50</u>              | 9 Fire Doors Inspection -<br>Safety                                              |                                     | Done                                     | Demo Demo,<br>MyDemoCompany                                                   | 07/04/2020 | <u>1.51</u> | 1 🖬 1      |
| <u>1.60</u>              | • Fire Doors Inspection -<br>Safety                                              |                                     | Done                                     | Control Officer                                                               | 26/06/2020 |             |            |
| <u>1.75</u>              | Tekst aanpassen                                                                  | Foundations<br>works                | Dane (SC)                                | BIM Manager,<br>Demo Demo                                                     | 29/10/2020 |             | 1 🖬 1      |
| <u>1.51</u>              | Fire doors need to be checked                                                    | Fire works                          | In progress                              |                                                                               | 07/04/2020 |             | 1 🔳        |
| <u>1.04</u>              | <ul> <li>Safety Prevention</li> <li>Control</li> </ul>                           |                                     | In progress                              | Site Manager<br>(Construction/Site<br>Manager),<br>QHSE Manager               | 08/01/2020 |             | 1 <b>p</b> |
| <u>1.05</u>              | Safety inspection                                                                |                                     | In progress                              | QHSE Manager,<br>Site Manager<br>(Construction/Site<br>Manager),<br>Demo Demo | 08/01/2020 |             |            |
| <u>1.06</u>              | Safety inspection                                                                |                                     | In progress                              | QHSE Manager,<br>Site Manager<br>(Construction/Site Manager)                  | 15/01/2020 |             | 1          |

| N°   | Subject           | Category | Status      | In charge     | Due date   | Points | T |
|------|-------------------|----------|-------------|---------------|------------|--------|---|
| 1.10 | Safety inspection |          | In progress | QHSE Manager, | 12/02/2020 |        |   |
|      |                   |          |             | Site Manager  |            |        |   |

22/03/2022

![](_page_32_Figure_6.jpeg)

Attachments

| 114         | BB                                                              |            | Ve                          | rsion 7                | - 09/23/20                  | 022 11:08  | B AM        | /           |   | -<br>G | 4 | < | × |
|-------------|-----------------------------------------------------------------|------------|-----------------------------|------------------------|-----------------------------|------------|-------------|-------------|---|--------|---|---|---|
|             |                                                                 |            |                             |                        |                             |            |             |             |   |        |   |   |   |
| Nº          | Subje                                                           |            |                             |                        |                             | Due date   | Points      | Attachments | - |        |   |   |   |
| <u>1.08</u> | Safet Gebr                                                      | uik de     | pijien o                    | m                      | lager,<br>Der               | 29/01/2020 |             |             |   |        |   |   |   |
|             | door                                                            | de pag     | jina's va                   | an                     | ion/Site Manager)           | )          |             |             |   |        |   |   |   |
| <u>1.09</u> | Safet he                                                        | t docui    | nent te                     |                        | lager,                      | 05/02/2020 |             |             |   |        |   |   |   |
|             |                                                                 |            |                             |                        | ger<br>ion/Site Manager)    | )          |             |             |   |        |   |   |   |
| 1 1 1       | Safet                                                           | plade      | ren.                        |                        | lager,                      | 19/02/2020 |             |             |   |        |   |   |   |
| IIE         | I WI Voor                                                       | oon        |                             |                        | ager<br>tion/Site Manager)  |            |             |             |   |        |   |   |   |
| •           |                                                                 |            | do                          | OHSE Ma                | anager.                     | 26/02/2020 |             |             | - |        |   |   |   |
| gin         | anummer                                                         | in om      |                             | Site Mana              | ager                        | 20,02,2020 |             |             |   |        |   |   |   |
| ect         | naar die p                                                      | agina      |                             | (Construc              | ction/Site Manager)         | )          |             |             | - |        |   |   |   |
|             | te daan .                                                       | •          | do                          | QHSE Ma<br>Site Mana   | anager,<br>ager             | 04/03/2020 |             |             |   |        |   |   |   |
|             | . yuun                                                          |            |                             | (Construc              | ction/Site Manager)         | )          |             |             | - |        |   |   |   |
| <u>1.14</u> | Safety inspection                                               |            | Todo                        | QHSE Ma                | anager,                     | 11/03/2020 |             |             |   |        |   |   |   |
|             |                                                                 |            |                             | (Construc              | ction/Site Manager)         | )          |             |             |   |        |   |   |   |
| <u>1.15</u> | Safety inspection                                               |            | Todo                        | QHSE Ma                | anager,                     | 18/03/2020 |             |             |   |        |   |   |   |
|             |                                                                 |            |                             | Site Mana<br>(Construc | ager<br>ction/Site Manager) | )          |             |             |   |        |   |   |   |
| <u>1.16</u> | Safety inspection                                               |            | Todo                        | QHSE Ma                | anager,                     | 25/03/2020 |             |             | - |        |   |   |   |
|             |                                                                 |            |                             | Site Mana              | ager                        |            |             |             |   |        |   |   |   |
| 1.47        | Incident Penort                                                 |            | Todo                        |                        |                             | 30/03/2020 |             |             | - |        |   |   |   |
| 1.47        | Fire Doors Inspection -                                         |            | Todo                        |                        | emo                         | 07/04/2020 |             |             | - |        |   |   |   |
| 1.15        | Safety                                                          |            |                             | MyDemo                 | Company                     | 0170472020 |             |             |   |        |   |   |   |
| <u>1.54</u> | Toolbox Meeting QSE                                             |            | Todo                        |                        |                             | 29/04/2020 |             |             |   |        |   |   |   |
| <u>1.62</u> | Incident Report                                                 |            | Todo                        | -                      |                             | 27/06/2020 |             |             | - |        |   |   |   |
| <u>1.63</u> | Incident Report                                                 |            | Todo                        |                        |                             | 04/07/2020 |             |             | - |        |   |   |   |
| <u>1.66</u> | Incident Report                                                 |            | Todo                        |                        |                             | 11/07/2020 |             |             | - |        |   |   |   |
| <u>1.18</u> | BIM - Fire Doors     Inspection - Safety                        |            | Waiting for<br>finalisation | Foreman                |                             | 05/01/2020 |             | 1 🗭         |   |        |   |   |   |
| <u>1.30</u> | <ul><li>Finishinginterior joinery</li><li>Glass doors</li></ul> |            | Waiting for<br>finalisation | Engineers<br>Foreman   | 5,                          | 19/02/2020 |             | 1 🖾 1 🔳     |   |        |   |   |   |
| <u>1.35</u> | Simple Form                                                     |            | Waiting for finalisation    | Architect              |                             | 20/02/2020 |             |             |   |        |   |   |   |
| <u>1.40</u> | Finishinginterior joinery -<br>Glass doors                      |            | Waiting for finalisation    | Demo De                | emo                         | 09/03/2020 |             | 1           |   |        |   |   |   |
| Last        | year                                                            |            |                             |                        |                             |            |             |             |   |        |   |   |   |
| <u>1.83</u> | Form Demo                                                       |            | Todo                        | Demo De                | emo                         | 19/12/2021 |             |             |   |        |   |   |   |
| This        | year                                                            | <u>fr</u>  | 9                           |                        |                             | <u></u>    |             | <u></u>     |   |        |   |   |   |
| <u>1.85</u> | • Workplace inspection                                          |            | Done                        | QHSE Ma                | anager                      | 30/01/2022 | <u>1.87</u> |             |   |        |   |   |   |
| <u>1.88</u> | Quality Inspection                                              |            | Done                        |                        |                             | 28/02/2022 | <u>1.93</u> |             | - |        |   |   |   |
| <u>1.93</u> | subject                                                         | Fire works | Done (SC)                   |                        |                             | 28/02/2022 |             |             | - |        |   |   |   |
| <u>1.87</u> | Empty the waste                                                 | Waste      | In progress                 | Foreman                |                             | 03/02/2022 |             |             | - |        |   |   |   |
| <u>1.92</u> | Quality Inspection                                              |            | In progress                 |                        |                             | 28/03/2022 |             |             | - |        |   |   |   |
| <u>1.84</u> | Formulaire démo                                                 |            | Todo                        |                        |                             | 18/01/2022 |             | 1           |   |        |   |   |   |
|             |                                                                 |            |                             |                        |                             |            |             |             |   |        |   |   |   |
| N°          | Subject                                                         | Category   | Status                      | In charge              | 2                           | Due date   | Points      | Attachments |   |        |   |   |   |
| 1.89        | Quality Inspection                                              |            | Todo                        |                        |                             | 07/03/2022 |             |             |   |        |   |   |   |

| 105         |                                                                 |            |                          |                        |                            |                                               |          |              |
|-------------|-----------------------------------------------------------------|------------|--------------------------|------------------------|----------------------------|-----------------------------------------------|----------|--------------|
|             |                                                                 |            |                          |                        |                            |                                               |          |              |
| N°          | Subj                                                            |            |                          |                        |                            | Due date                                      | Points   | Attachments  |
| <u>1.08</u> | Safet Gebr                                                      | uik de     | pijlen or                | n                      | iager,                     | 29/01/2020                                    |          |              |
|             | door                                                            | de pag     | nina's va                | n                      | ger<br>ion/Site Manager)   |                                               |          |              |
| 1.09        | Safet                                                           |            |                          | ••                     | lager,                     | 05/02/2020                                    |          |              |
|             | ne                                                              | laocu      | mentie                   |                        | ger                        | Constants Constraint 🥵 Constraints free Const |          |              |
| 1 1 1       | Cofet                                                           | blade      | ren.                     |                        | ion/Site Manager)          | 10/02/2020                                    |          |              |
|             |                                                                 |            |                          | Site Iviana            | iger                       | 19/02/2020                                    |          |              |
| IIE         | UW! Voer                                                        | een        |                          | (Construc              | tion/Site Manager)         |                                               |          |              |
| gin         | anummer                                                         | in om      | do                       | QHSE Ma<br>Site Mana   | nager,<br>ager             | 26/02/2020                                    |          |              |
| ect         | naar die n                                                      | adina      |                          | (Construc              | tion/Site Manager)         |                                               |          |              |
|             |                                                                 | -3.14      | do                       | QHSE Ma                | nager,                     | 04/03/2020                                    |          |              |
|             | te yaan.                                                        |            |                          | (Construc              | tion/Site Manager)         |                                               |          |              |
| <u>1.14</u> | Safety inspection                                               |            | Todo                     | QHSE Ma                | nager,                     | 11/03/2020                                    |          |              |
|             |                                                                 |            |                          | Site Mana<br>(Construc | ager<br>tion/Site Manager) |                                               |          |              |
| <u>1.15</u> | Safety inspection                                               |            | Todo                     | QHSE Ma                | nager,                     | 18/03/2020                                    |          |              |
|             |                                                                 |            |                          | Site Mana              | ager                       | 영 문                                           |          |              |
| 116         | Safety inspection                                               |            | Todo                     |                        |                            | 25/03/2020                                    |          |              |
| 1.10        | Salety Inspection                                               |            | 1000                     | Site Mana              | ager                       | 23/03/2020                                    |          |              |
|             |                                                                 |            |                          | (Construc              | tion/Site Manager)         |                                               |          |              |
| 1.47        | Incident Report                                                 |            | Todo                     | QHSE Ma                | nager                      | 30/03/2020                                    |          |              |
| <u>1.49</u> | Fire Doors Inspection -<br>Safety                               |            | Todo                     | Demo De<br>MyDemo      | mo,<br>Company             | 07/04/2020                                    |          |              |
| <u>1.54</u> | Toolbox Meeting QSE                                             |            | Todo                     |                        |                            | 29/04/2020                                    |          |              |
| <u>1.62</u> | Incident Report                                                 |            | Todo                     |                        |                            | 27/06/2020                                    |          |              |
| <u>1.63</u> | Incident Report                                                 |            | Todo                     |                        |                            | 04/07/2020                                    |          |              |
| <u>1.66</u> | Incident Report                                                 |            | Todo                     |                        |                            | 11/07/2020                                    |          |              |
| <u>1.18</u> | BIM - Fire Doors<br>Inspection - Safety                         |            | Waiting for finalisation | Foreman                |                            | 05/01/2020                                    |          | 1 <b>p</b>   |
| <u>1.30</u> | <ul><li>Finishinginterior joinery</li><li>Glass doors</li></ul> |            | Waiting for finalisation | Engineers<br>Foreman   |                            | 19/02/2020                                    |          | 1 🖬 1 🔳      |
| <u>1.35</u> | Simple Form                                                     |            | Waiting for finalisation | Architect              |                            | 20/02/2020                                    |          |              |
| <u>1.40</u> | Finishinginterior joinery -<br>Glass doors                      |            | Waiting for finalisation | Demo De                | mo                         | 09/03/2020                                    |          | 1            |
| Last        | year                                                            | 1          |                          |                        |                            |                                               | I        | I            |
| 1.83        | Form Demo                                                       |            | Todo                     | Demo De                | mo                         | 19/12/2021                                    |          |              |
| This        | vear                                                            | I          |                          |                        |                            |                                               | <u> </u> | ļ.           |
| 1.85        | • Workplace inspection                                          |            | Done                     | QHSE Ma                | nager                      | 30/01/2022                                    | 1.87     |              |
| 1.88        | Quality Inspection                                              |            | Done                     |                        | 5                          | 28/02/2022                                    | 1.93     |              |
| 1.93        | subject                                                         | Fire works | Done (SC)                |                        |                            | 28/02/2022                                    |          |              |
| <u>1.87</u> | Empty the waste                                                 | Waste      | In progress              | Foreman                |                            | 03/02/2022                                    |          |              |
| <u>1.92</u> | Quality Inspection                                              |            | In progress              |                        |                            | 28/03/2022                                    |          |              |
| <u>1.84</u> | Formulaire démo                                                 |            | Todo                     |                        |                            | 18/01/2022                                    |          | 1            |
|             |                                                                 |            |                          |                        |                            |                                               |          |              |
|             |                                                                 |            |                          |                        |                            |                                               |          |              |
|             |                                                                 |            |                          |                        |                            |                                               |          |              |
| Nº          | Subject                                                         | Category   | Status                   | In charge              |                            | Due date                                      | Points   | Attachments  |
| 1.89        | Quality Inspection                                              | category   | Todo                     | chur ge                |                            | 07/03/2022                                    | . 00105  | Autominients |
|             |                                                                 | 8          |                          |                        |                            |                                               |          |              |

| Ð L         |                                                                                   |                                 |                             | Version 7 - 09/23/2       | 2022 11:08 | 3 AM \      | ~   |
|-------------|-----------------------------------------------------------------------------------|---------------------------------|-----------------------------|---------------------------|------------|-------------|-----|
| <u>1.92</u> | Quality Inspection                                                                |                                 | In progress                 |                           | 28/03/2022 | 2           |     |
| <u>1.84</u> | Formulaire démo                                                                   |                                 | Todo                        |                           | 18/01/2022 |             | 1   |
|             | Cobruik do                                                                        | niilon                          | om                          |                           |            |             |     |
|             |                                                                                   |                                 |                             |                           |            |             |     |
| C           | loor de pag                                                                       | gina s v                        | van                         |                           |            |             |     |
|             | het docu                                                                          | ment t                          | e                           | In charge                 | <u> </u>   | oec         | JS  |
|             | blade                                                                             | eren.                           |                             |                           | 14         | van         | ı k |
| <u>1.91</u> | Quality Inspection                                                                |                                 | Todo                        |                           | 2'         |             | C   |
| This        | month                                                                             |                                 |                             |                           |            |             |     |
| <u>1.94</u> | Workplace inspection                                                              |                                 | In progress                 | QHSE Manager              | 07/09/2022 |             | 1   |
| Tod         | ay                                                                                | 54 B1                           |                             |                           |            |             |     |
| <u>1.57</u> |                                                                                   | Confined space                  | Blocked (SC)                | BIM Modeler,<br>Demo Demo |            |             | 1   |
| <u>1.44</u> | Missing security control for the crane                                            | Lifting works                   | Closed                      | Craftsman                 |            |             | 1   |
| <u>1.32</u> | <ul><li>Finishinginterior joinery</li><li>Glass doors</li></ul>                   |                                 | Done                        | BIM Coordinator           |            |             | 1   |
| <u>1.36</u> | <ul><li>Finishinginterior joinery</li><li>Glass doors</li></ul>                   |                                 | Done                        | Demo Demo                 |            |             | 1   |
| <u>1.41</u> | Finishinginterior joinery -<br>Glass doors (cond + sign)                          |                                 | Done                        | Demo Demo                 |            | <u>1.44</u> | 1   |
| <u>1.82</u> | Quality Inspection                                                                |                                 | Done                        |                           |            |             |     |
| <u>1.52</u> | Missing security control<br>for the crane                                         | Lifting works                   | For information             | on Internal Management    |            |             | 1   |
| <u>1.73</u> |                                                                                   | Site installation<br>and access | In progress                 | QHSE Manager              |            |             | 1   |
| <u>1.95</u> | Scaffolding is not fixed properly                                                 | General Security                | In progress                 | QHSE Manager              |            |             | 1   |
| <u>1.53</u> | O Safety inspection                                                               |                                 | In progress                 | Demo Demo                 |            |             |     |
| <u>1.78</u> | Safety Prevention Control                                                         |                                 | In progress                 | Demo Demo                 |            |             |     |
| <u>1.80</u> | Incident Report                                                                   |                                 | In progress                 |                           |            | <u>1.73</u> | _   |
| <u>1.81</u> | UK - Finishing- Painting<br>and wallpaper work -<br>Quality                       |                                 | In progress                 |                           |            |             |     |
| 1.23        | Site Diary                                                                        |                                 | Todo                        | Demo Demo                 |            |             | 1   |
| <u>1.64</u> | Incident Report                                                                   |                                 | Todo                        |                           |            |             |     |
| 1.65        | Incident Report                                                                   |                                 | Todo                        |                           |            |             |     |
| <u>1.21</u> | <ul> <li>UK - Finishing- Painting<br/>and wallpaper work -<br/>Quality</li> </ul> |                                 | Waiting for finalisation    | Demo Demo,<br>Foreman     |            |             |     |
| <u>1.29</u> | <ul> <li>Finishinginterior joinery</li> <li>Glass doors</li> </ul>                |                                 | Waiting for finalisation    | Architect                 |            |             | 1   |
| <u>1.34</u> | • Safety inspection                                                               |                                 | Waiting for finalisation    |                           |            |             |     |
| <u>1.56</u> | <ul> <li>Finishinginterior joinery</li> <li>Glass doors (cond + sign)</li> </ul>  |                                 | Waiting for<br>finalisation | BIM Coordinator           |            | <u>1.57</u> |     |
| <u>1.69</u> | • Fire Doors Inspection -<br>Safety                                               |                                 | Waiting for finalisation    |                           |            |             |     |
| <u>1.70</u> | Fire Doors Inspection -<br>Safety                                                 |                                 | Waiting for finalisation    | Demo Demo                 |            |             | -   |

![](_page_34_Figure_1.jpeg)

## 

# ang tot andere versies het document via het dropdown-menu.

![](_page_34_Figure_4.jpeg)

| Page 4 3 > of 3 (1) (-) (+) |                       | <b>db</b>                                                                        |                                 |                             | ✓ Version 7 - 09/23/202   | 22 11:08 AM | 1          |
|-----------------------------|-----------------------|----------------------------------------------------------------------------------|---------------------------------|-----------------------------|---------------------------|-------------|------------|
|                             | 1.92                  | • Quality Inspection                                                             |                                 | In progress                 | Version 6 - 09/07/202     | 22 2:38 PM  | Т          |
|                             | 1.84                  | Formulaire démo                                                                  |                                 | Todo                        | Version 5 - 09/07/202     | 22 2:34 PM  | t          |
|                             |                       | I                                                                                |                                 |                             | Version 4 - 09/07/20      | 22 2:31 PM  | -          |
|                             |                       |                                                                                  |                                 |                             | Version 3 - 09/07/202     | 22 2:11 PM  |            |
|                             |                       |                                                                                  |                                 | _                           | Version 2 - 03/22/20      | 22 11:49 AM | ŀ          |
|                             |                       |                                                                                  |                                 |                             | Version 1 - 04/06/202     | 20 4:12 PM  | -          |
|                             | <b>N</b> <sup>0</sup> | Subject                                                                          | Category                        | Status                      |                           | 7/02/2022   | ť          |
|                             | 1.89                  | Quality Inspection                                                               |                                 | Todo                        |                           | 14/03/2022  |            |
|                             | 1.90                  |                                                                                  |                                 | Todo                        |                           | 21/03/2022  |            |
|                             | Thic                  | month                                                                            |                                 | rouo                        |                           |             |            |
|                             | 1.04                  | • Workplace inspection                                                           |                                 |                             | OHSE Manager              | 07/00/2022  | <b>_</b> . |
|                             | <u>1.94</u>           | workplace inspection                                                             |                                 | in progress                 |                           | 0770972022  |            |
|                             | 1008                  | ly                                                                               | C C I                           |                             |                           |             | d          |
|                             | 1.57                  |                                                                                  | Confined space                  | BIOCKED (SC                 | Demo Demo                 | Var         | n          |
|                             | <u>1.44</u>           | Missing security control for the crane                                           | Lifting works                   | Closed                      | Craftsman                 |             | 1          |
|                             | <u>1.32</u>           | <ul><li>Finishinginterior joinery</li><li>Glass doors</li></ul>                  |                                 | Done                        | BIM Coordinator           |             |            |
|                             | <u>1.36</u>           | <ul><li>Finishinginterior joinery</li><li>Glass doors</li></ul>                  |                                 | Done                        | Demo Demo                 |             |            |
|                             | <u>1.41</u>           | Finishinginterior joinery -<br>Glass doors (cond + sign)                         |                                 | Done                        | Demo Demo                 | <u>1.44</u> |            |
|                             | <u>1.82</u>           | Quality Inspection                                                               |                                 | Done                        |                           |             |            |
|                             | <u>1.52</u>           | Missing security control<br>for the crane                                        | Lifting works                   | For informa                 | ition Internal Management |             | Ĩ          |
|                             | <u>1.73</u>           |                                                                                  | Site installation<br>and access | In progress                 | QHSE Manager              |             |            |
|                             | <u>1.95</u>           | Scaffolding is not fixed properly                                                | General Security                | In progress                 | QHSE Manager              |             |            |
|                             | <u>1.53</u>           | • Safety inspection                                                              |                                 | In progress                 | Demo Demo                 |             |            |
|                             | <u>1.78</u>           | Safety Prevention<br>Control                                                     |                                 | In progress                 | Demo Demo                 |             |            |
|                             | <u>1.80</u>           | Incident Report                                                                  |                                 | In progress                 |                           | <u>1.73</u> |            |
|                             | <u>1.81</u>           | UK - Finishing- Painting<br>and wallpaper work -<br>Quality                      |                                 | In progress                 |                           |             |            |
|                             | 1.23                  | Site Diary                                                                       |                                 | Todo                        | Demo Demo                 |             |            |
|                             | <u>1.64</u>           | Incident Report                                                                  |                                 | Todo                        |                           |             |            |
|                             | <u>1.65</u>           | Incident Report                                                                  |                                 | Todo                        |                           |             |            |
|                             | <u>1.21</u>           | • UK - Finishing- Painting<br>and wallpaper work -<br>Quality                    |                                 | Waiting for finalisation    | Demo Demo,<br>Foreman     |             |            |
|                             | <u>1.29</u>           | <ul><li>Finishinginterior joinery</li><li>Glass doors</li></ul>                  |                                 | Waiting for finalisation    | Architect                 |             |            |
|                             | <u>1.34</u>           | Ø Safety inspection                                                              |                                 | Waiting for finalisation    |                           |             |            |
|                             | <u>1.56</u>           | <ul> <li>Finishinginterior joinery</li> <li>Glass doors (cond + sign)</li> </ul> |                                 | Waiting for<br>finalisation | BIM Coordinator           | <u>1.57</u> |            |
|                             | <u>1.69</u>           | • Fire Doors Inspection -<br>Safety                                              |                                 | Waiting for finalisation    |                           |             |            |
|                             | <u>1.70</u>           | Fire Doors Inspection -<br>Safety                                                |                                 | Waiting for finalisation    | Demo Demo                 |             |            |

| < |
|---|
|   |
|   |
|   |
|   |
|   |
|   |
|   |
|   |
|   |
|   |
|   |
|   |
|   |

# Jang tot andere versies het document via het dropdown-menu.

![](_page_35_Figure_3.jpeg)

| Page 4 3 > of 3 🖑 🗇 🤆 | Ð           | BB                                                                               |                              |                             | Version 7 - 09/23/2   | 022 11:08  | AM          |
|-----------------------|-------------|----------------------------------------------------------------------------------|------------------------------|-----------------------------|-----------------------|------------|-------------|
|                       | <u>1.92</u> | Quality Inspection                                                               |                              | In progress                 | Version 6 - 09/07/2   | 022 2:38   | РМ          |
|                       | 1.84        | Formulaire démo                                                                  |                              | Todo                        | Version 5 - 09/07/2   | 022 2:34   | PM          |
|                       |             |                                                                                  |                              |                             | Version 4 - 09/07/2   | 022 2:31   | PM          |
|                       |             |                                                                                  |                              |                             | Varcian 2 00/07/2     | 000 0·11 F |             |
|                       |             |                                                                                  |                              |                             | Varcian 2 02/22/2     | 022 11.40  |             |
|                       |             |                                                                                  |                              |                             |                       | 022 11.49  |             |
|                       | N°          | Subject                                                                          | Category                     | Status                      |                       |            |             |
|                       | <u>1.89</u> | Quality Inspection                                                               |                              | Todo                        |                       | 07/03/2022 |             |
|                       | <u>1.90</u> | Quality Inspection                                                               |                              | Todo                        |                       | 14/03/2022 |             |
|                       | <u>1.91</u> | Quality Inspection                                                               |                              | Todo                        |                       | 21/03/2022 |             |
|                       | This        | month                                                                            |                              |                             |                       |            |             |
|                       | <u>1.94</u> | Workplace inspection                                                             |                              | In progress                 | QHSE Manager          | 07/09/2022 | Ì.          |
|                       | Toda        | av                                                                               |                              |                             |                       |            |             |
|                       | <u>1.57</u> |                                                                                  | Confined space               | Blocked (SC)                | BIM Modeler,          |            | Гоед        |
|                       | 1.44        | Missing security control for the crane                                           | Lifting works                | Closed                      | Craftsman             |            | van         |
|                       | <u>1.32</u> | <ul><li>Finishinginterior joinery</li><li>Glass doors</li></ul>                  |                              | Done                        | BIM Coordinator       |            |             |
|                       | <u>1.36</u> | • Finishinginterior joinery<br>- Glass doors                                     |                              | Done                        | Demo Demo             |            | 3           |
|                       | <u>1.41</u> | Finishinginterior joinery -<br>Glass doors (cond + sign)                         |                              | Done                        | Demo Demo             |            | <u>1.44</u> |
|                       | <u>1.82</u> | Quality Inspection                                                               |                              | Done                        |                       |            |             |
|                       | <u>1.52</u> | Missing security control<br>for the crane                                        | Lifting works                | For information             | Internal Management   |            | 1           |
|                       | <u>1.73</u> |                                                                                  | Site installation and access | In progress                 | QHSE Manager          |            |             |
|                       | <u>1.95</u> | Scaffolding is not fixed properly                                                | General Security             | In progress                 | QHSE Manager          |            |             |
|                       | <u>1.53</u> | O Safety inspection                                                              |                              | In progress                 | Demo Demo             |            |             |
|                       | <u>1.78</u> | <ul> <li>Safety Prevention</li> <li>Control</li> </ul>                           |                              | In progress                 | Demo Demo             |            |             |
|                       | <u>1.80</u> | Incident Report                                                                  |                              | In progress                 |                       |            | <u>1.73</u> |
|                       | <u>1.81</u> | UK - Finishing- Painting<br>and wallpaper work -<br>Quality                      |                              | In progress                 |                       |            |             |
|                       | 1.23        | Site Diary                                                                       |                              | Todo                        | Demo Demo             |            |             |
|                       | <u>1.64</u> | Incident Report                                                                  |                              | Todo                        |                       |            |             |
|                       | <u>1.65</u> | Incident Report                                                                  |                              | Todo                        |                       |            |             |
|                       | <u>1.21</u> | • UK - Finishing- Painting<br>and wallpaper work -<br>Quality                    |                              | Waiting for<br>finalisation | Demo Demo,<br>Foreman |            |             |
|                       | <u>1.29</u> | <ul><li>Finishinginterior joinery</li><li>Glass doors</li></ul>                  |                              | Waiting for finalisation    | Architect             |            | 1           |
|                       | 1.34        | • Safety inspection                                                              |                              | Waiting for finalisation    |                       |            |             |
|                       | <u>1.56</u> | <ul> <li>Finishinginterior joinery</li> <li>Glass doors (cond + sign)</li> </ul> |                              | Waiting for<br>finalisation | BIM Coordinator       |            | <u>1.57</u> |
|                       | <u>1.69</u> | • Fire Doors Inspection -<br>Safety                                              |                              | Waiting for<br>finalisation |                       |            |             |
|                       | <u>1.70</u> | Fire Doors Inspection -<br>Safety                                                |                              | Waiting for finalisation    | Demo Demo             |            |             |

| ē | J. | < | X |
|---|----|---|---|
|   |    |   |   |

| 1           | - |
|-------------|---|
|             |   |
|             |   |
|             |   |
| Attachments |   |
|             | - |
|             |   |
| 1           |   |
| 1 🖿         |   |

# Jang tot andere versies het document via het dropdown-menu.

![](_page_36_Figure_4.jpeg)

van het document.

#### DEMO

QHSE - 01. QHSE - N°2

**B**B

#### DEMO EN Project :

Site Address : Chaussée de Bruxelles, 1310 La Hulpe

| N°          | Subject                                                                              | Category             | Status       | In charge                                                                     | Due date   | Points      |
|-------------|--------------------------------------------------------------------------------------|----------------------|--------------|-------------------------------------------------------------------------------|------------|-------------|
| Olde        | r                                                                                    |                      |              |                                                                               |            | •           |
| <u>1.71</u> | Test                                                                                 | Sanitary             | Blocked (SC) | Plumber                                                                       | 17/02/2020 |             |
| <u>1.25</u> | Access hatch is missing                                                              | Roofing              | Checked (GC) |                                                                               | 11/02/2020 |             |
| 1.26        |                                                                                      | Roofing              | Checked (GC) |                                                                               | 11/02/2020 |             |
| <u>1.27</u> | Waste on the floor                                                                   | Waste                | Checked (GC) | SUBCONTRACTOR                                                                 | 20/02/2020 |             |
| <u>1.55</u> |                                                                                      | Behaviour            | Checked (GC) | BIM Modeler                                                                   | 12/05/2020 | 8           |
| <u>1.37</u> | Test                                                                                 | Doors                | Closed       | Craftsman,<br>Electrician                                                     | 02/03/2020 |             |
| <u>1.01</u> | 9 Safety Prevention<br>Control                                                       |                      | Done         | QHSE Manager,<br>Site Manager<br>(Construction/Site Manager)                  | 01/01/2020 |             |
| <u>1.02</u> | 9 Safety Prevention<br>Control                                                       |                      | Done         | QHSE Manager,<br>Site Manager<br>(Construction/Site Manager)                  | 01/01/2020 |             |
| <u>1.17</u> | • BIM - Fire Doors<br>Inspection - Safety                                            |                      | Done         | Foreman                                                                       | 05/01/2020 |             |
| <u>1.39</u> | <ul> <li>Finishinginterior joinery</li> <li>Glass doors (cond +<br/>sign)</li> </ul> |                      | Done         | Demo Demo                                                                     | 10/03/2020 |             |
| <u>1.46</u> | <ul> <li>Safety Prevention</li> <li>Control</li> </ul>                               |                      | Done         | QHSE Manager,<br>Control Officer                                              | 31/03/2020 |             |
| <u>1.45</u> | Incident Report                                                                      |                      | Done         | Control Officer                                                               | 05/04/2020 |             |
| <u>1.50</u> | • Fire Doors Inspection -<br>Safety                                                  |                      | Done         | Demo Demo,<br>MyDemoCompany                                                   | 07/04/2020 | <u>1.51</u> |
| <u>1.60</u> | • Fire Doors Inspection -<br>Safety                                                  |                      | Done         | Control Officer                                                               | 26/06/2020 |             |
| <u>1.75</u> | Tekst aanpassen                                                                      | Foundations<br>works | Done (SC)    | BIM Manager,<br>Demo Demo                                                     | 29/10/2020 |             |
| <u>1.51</u> | Fire doors need to be<br>checked                                                     | Fire works           | In progress  |                                                                               | 07/04/2020 |             |
| <u>1.04</u> | Safety Prevention<br>Control                                                         |                      | In progress  | Site Manager<br>(Construction/Site<br>Manager),<br>QHSE Manager               | 08/01/2020 |             |
| <u>1.05</u> | • Safety inspection                                                                  |                      | In progress  | QHSE Manager,<br>Site Manager<br>(Construction/Site<br>Manager),<br>Demo Demo | 08/01/2020 |             |
| <u>1.06</u> | Safety inspection                                                                    |                      | In progress  | QHSE Manager,<br>Site Manager<br>(Construction/Site Manager)                  | 15/01/2020 |             |

| N°   | Subject           | Category | Status      | In charge     | Due date   | Points |  |
|------|-------------------|----------|-------------|---------------|------------|--------|--|
| 1.10 | Safety inspection |          | In progress | QHSE Manager, | 12/02/2020 |        |  |
|      |                   |          |             | Site Manager  |            |        |  |

![](_page_37_Figure_9.jpeg)

| Old Docum  | nent                                  | New Document Compariso                                                                                           | on                                                                                             |                       | S<br>vergelijki                                 | luit de<br>ingswo        | eergave.                                                             |                        |       |
|------------|---------------------------------------|----------------------------------------------------------------------------------------------------|------------------------------------------------------------------------------------------------|-----------------------|-------------------------------------------------|--------------------------|----------------------------------------------------------------------|------------------------|-------|
| -<br> <br> | Projett<br>Bide et sl                 | E DEM DEEVIC EN<br>El ressChausséenskée Brodexe Bires                                                            | Documenten worden over el<br>Documenten worden over el<br>heen gelegd om verschiller<br>tonen. |                       |                                                 |                          |                                                                      |                        | •     |
|            | N°<br>N°                              | Subject<br>Sujet                                                                                                 | Catec<br>Cate                                                                                  | G                     | ebruik de l                                     | tabbla                   | den om va                                                            | n <sub>Du</sub>        | !     |
| -          | Olde<br>Cette<br>1.71<br>1.03<br>1.25 | <b>r</b><br>Test<br>Repair the fence near to<br>Access hatch is missing<br>the entrance of the site              | Sanita<br>Site i<br>Roofir<br>and a                                                            | De<br>vers            | weergav<br>Document<br>ie die u he<br>de versie | viewe<br>bt ges<br>direc | r vergelijkt<br>selecteerd<br>t ervoor.                              | t de<br>met 17<br>11   |       |
| -          | 1.26                                  | Access hatch is missing                                                                                          | Roofir<br>Roofi                                                                                | ng                    | C                                               |                          |                                                                      | 11                     |       |
| -          | 1.27                                  | Waste on the floor                                                                                               | Waste<br>Roofi                                                                                 | ng                    | C                                               | SU                       | IBCONTRACTOR                                                         | 20                     | )     |
| -          | 1.55                                  | Waste on the floor                                                                                               | Behav<br>Wast                                                                                  | iour                  | C                                               | BI                       | M Modeler<br>SUBCONTRACTO                                            | R 12                   |       |
| -          | 1.37<br>1.02                          | Test<br>Safety Prevention<br>Control                                                                             | Doors                                                                                          |                       | Closed                                          | Cr<br>Ele                | aftsman,<br>QHSE Manager,<br>ectrician<br>Site Manager               | 02                     |       |
| -          | <u>1.01</u><br><u>1.17</u>            | <ul> <li>Safety Prevention</li> <li>Control</li> <li>BIM - Fire Doors</li> </ul>                                 |                                                                                                |                       | C                                               | QI<br>Sit<br>(C          | (CEnstanction/Site<br>e Manager<br>Foreman<br>onstruction/Site N     | e Manager)<br>Manager) | 10 mm |
| -          | <u>1.02</u><br>1.24                   | <ul> <li>Safety Prevention</li> <li>Repair the fence near to<br/>Control<br/>the entrance of the site</li> </ul> | Site ir<br>and a                                                                               | nstallation<br>access | n Done                                          | Q I<br>Sit               | HSE Manager,<br>e Manager<br>onstruction/Site N                      | 01<br>Manager)         |       |
|            | <u>1.31</u><br><u>1.17</u>            | BIM - Fire Doors<br>Inspection - Safety                                                                          | Emer<br>situat                                                                                 | gency<br>ions         | Done                                            | Fo                       | oreman                                                               | 05                     |       |
| -          | 1.38<br>1.39                          | Ødelagt rude<br>Finishinginterior joinery<br>- Glass doors (cond +                                               | Site ir<br>and a                                                                               | nstallation<br>access | Done                                            | Dé                       | Architect<br>emo Demo                                                | 10                     | )     |
|            | <u>1.10</u>                           | Signety inspection                                                                                               |                                                                                                |                       |                                                 |                          | QHSE Manager,                                                        |                        |       |
|            | <u>1.46</u>                           | Safety Prevention<br>Control                                                                                     |                                                                                                |                       | Done                                            | QÌ<br>C                  | Site Manager<br>HSE Manager,<br>(Construction/Site<br>ontrol Officer | e Manager) 31          |       |
| -          | 1.35                                  | Simple Form<br>Incident Report                                                                                   |                                                                                                |                       | Done                                            | C                        | Architect<br>ontrol Officer                                          | 05                     | )     |
|            | <u>1.18</u><br><u>1.50</u>            | BIM - Fire Doors<br>Fire Doors Inspection -<br>Inspection - Safety<br>Safety                                     |                                                                                                |                       | Done                                            | De<br>Mi                 | Foreman<br>emo Demo,<br>yDemoCompany                                 | 07                     |       |
| -          | 1.04<br>1.60                          | Safety Prevention Control<br>Fire Doors Inspection -<br>Safety                                                   |                                                                                                |                       | Done                                            | C                        | Site Manager<br>Ontrol Officer<br>(Construction/Site                 | e 26                   | ;)    |
|            | 1 75                                  | Taket assume as a                                                                                                | Ганияа                                                                                         | lations.              |                                                 |                          |                                                                      | 20                     |       |

![](_page_38_Figure_1.jpeg)

| ment              | New Document Comparise                                                           | on          |        | Slui<br>vergelijking     | it de<br>Jsweergave.                                       |                     |             |             |
|-------------------|----------------------------------------------------------------------------------|-------------|--------|--------------------------|------------------------------------------------------------|---------------------|-------------|-------------|
| QHS               | SE - 01. QHSE - 1                                                                | <b>1</b> °2 | Docu   | imenten wo               | orden over elkaa                                           | r                   |             |             |
| Projec<br>Site Ad | t: DEMO EN<br>ddress: Chaussée de Bru                                            | xelles,     | Gel    | bruik de tak<br>weergave | n verschillen le<br>hen.<br>obladen om van<br>te wisselen. |                     |             | 3:          |
| Nº                | Subject                                                                          | Categ       | versie | e die u hebt             | geselecteerd m                                             | Due date            | Points      | Attachmer   |
| Olde              | er                                                                               |             |        | de versie d              | irect ervoor.                                              |                     | 1           | 1           |
| <u>1.71</u>       | Test                                                                             | Sanita      | у      | DIOCKEU (SC)             | пипре                                                      | 17/02/2020          |             | 3 🖬 1 🗭 1 🛛 |
| 1.25              | Access hatch is missing                                                          | Roofin      | g      | Checked (GC)             |                                                            | 11/02/2020          |             | 1 🖬 1 🗭 1 I |
| 1.26              |                                                                                  | Roofin      | g      | Checked (GC)             |                                                            | 11/02/2020          |             | 1           |
| 1.27              | Waste on the floor                                                               | Waste       |        | Checked (GC)             | SUBCONTRACTOR                                              | 20/02/2020          |             | 1 🖬 1 🗭 1   |
| <u>1.55</u>       |                                                                                  | Behav       | iour   | Checked (GC)             | BIM Modeler                                                | 12/05/2020          |             | 1 🖿 1 🔳     |
| <u>1.37</u>       | Test                                                                             | Doors       |        | Closed                   | Craftsman,<br>Electrician                                  | 02/03/2020          |             | 2 🖬 1 🔳     |
| <u>1.01</u>       | <ul> <li>Safety Prevention</li> <li>Control</li> </ul>                           |             |        | Done                     | QHSE Manager,<br>Site Manager<br>(Construction/Site Man    | 01/01/2020<br>ager) |             | 3 🖿         |
| <u>1.02</u>       | <ul> <li>Safety Prevention</li> <li>Control</li> </ul>                           |             |        | Done                     | QHSE Manager,<br>Site Manager<br>(Construction/Site Man    | 01/01/2020<br>ager) |             | 2 🖿         |
| <u>1.17</u>       | <ul> <li>BIM - Fire Doors</li> <li>Inspection - Safety</li> </ul>                |             |        | Done                     | Foreman                                                    | 05/01/2020          |             | 1 🖬 1 🗭     |
| <u>1.39</u>       | <ul> <li>Finishinginterior joinery</li> <li>Glass doors (cond + sign)</li> </ul> |             |        | Done                     | Demo Demo                                                  | 10/03/2020          |             | 2 🖬 1 🔳     |
| <u>1.46</u>       | <ul> <li>Safety Prevention</li> <li>Control</li> </ul>                           |             |        | Done                     | QHSE Manager,<br>Control Officer                           | 31/03/2020          |             |             |
| <u>1.45</u>       | Incident Report                                                                  |             |        | Done                     | Control Officer                                            | 05/04/2020          |             |             |
| <u>1.50</u>       | <ul> <li>Fire Doors Inspection -</li> <li>Safety</li> </ul>                      |             |        | Done                     | Demo Demo,<br>MyDemoCompany                                | 07/04/2020          | <u>1.51</u> | 1 🖬 1 🗭     |
| 1 00              | Cine De ana la anastian                                                          |             |        | Dana                     | Control Officer                                            | 2010012020          |             |             |

![](_page_39_Figure_1.jpeg)

Ł,

| nent                           | New Document Compariso                                 | on                    |                     | Sluit<br>vergelijkings                    | de<br>weergave.                                     |            |            |             |       |
|--------------------------------|--------------------------------------------------------|-----------------------|---------------------|-------------------------------------------|-----------------------------------------------------|------------|------------|-------------|-------|
| QHS                            | SE - 01. OHSE - N                                      | J°1                   | Docu                | menten wor                                | den over elka                                       | aar        |            |             |       |
| Projet<br>Adress<br><i>N</i> º | : DEMO EN<br>se : Chaussée de Bruxelles,<br>Sujet      | , 1310<br><b>Caté</b> | Gek<br>De Do        | ruik de tabb<br>weergave te<br>cumentviev | en.<br>bladen om va<br>wisselen.<br>ver vergelijkt  | n<br>de    | Echéance   | Points      | Pièce |
| Cett                           | e année                                                |                       | vei 51e             | de versie dir                             | ect ervoor.                                         |            | -          |             | Joint |
| <u>1.03</u>                    | Repair the fence near to the entrance of the site      | Site in:<br>and ac    | stallation<br>ccess | Cancelled                                 |                                                     |            | 01/01/2020 |             |       |
| 1.25                           | Access hatch is missing                                | Roofin                | g                   | Checked (GC)                              |                                                     |            | 11/02/2020 |             | 1 🖬 ' |
| <u>1.26</u>                    |                                                        | Roofin                | g                   | Checked (GC)                              |                                                     |            | 11/02/2020 |             | 1     |
| 1.27                           | Waste on the floor                                     | Waste                 |                     | Checked (GC)                              | SUBCONTRACTO                                        | R          | 20/02/2020 |             | 1 🖿   |
| <u>1.02</u>                    | <ul> <li>Safety Prevention</li> <li>Control</li> </ul> |                       |                     | Fait                                      | QHSE Manager,<br>Site Manager<br>(Construction/Site | e Manager) | 01/01/2020 | <u>1.03</u> | 2 🖿   |
| <u>1.17</u>                    | Inspection - Safety                                    |                       |                     | Fait                                      | Foreman                                             |            | 05/01/2020 |             | 1 🖿   |
| <u>1.24</u>                    | Repair the fence near to the entrance of the site      | Site in:<br>and ac    | stallation<br>ccess | In progress                               |                                                     |            | 01/01/2020 |             |       |
| <u>1.31</u>                    |                                                        | Emerg<br>situati      | ency<br>ons         | In progress                               |                                                     |            | 19/02/2020 |             | 1     |
| <u>1.38</u>                    | Ødelagt rude                                           | Site in:<br>and ac    | stallation<br>ccess | In progress                               | Architect                                           |            | 24/02/2020 |             | 1     |
| <u>1.10</u>                    | Safety inspection                                      |                       |                     | En cours                                  | QHSE Manager,<br>Site Manager<br>(Construction/Site | e Manager) | 12/02/2020 |             |       |
| <u>1.35</u>                    | Simple Form                                            |                       |                     | En cours                                  | Architect                                           |            | 20/02/2020 |             |       |
| <u>1.18</u>                    | BIM - Fire Doors<br>Inspection - Safety                |                       |                     | A faire                                   | Foreman                                             |            | 05/01/2020 |             | 1 🗩   |
| 1.04                           | Safety Prevention Control                              |                       |                     | A faire                                   | Site Manager                                        |            | 08/01/2020 |             |       |

#### Documents

![](_page_40_Figure_2.jpeg)